# 2016학년 4분기 학습자등록 및 학점인정신청 안내 2016.09.25 삼육보거대학교 학점은행

# 학점인정 등에 관한 운영 규정 사항

○ 『학점인정 등에 관한 운영규정』 안내

- 학습자등록은 최소 학위신청마감일 75일 이전에 신청하여야 함 예)

2017년 2월 학위수여 예정자는 늦어도 2016년 10월에는 학습자 등록을 완료해야 함. 2017년 2월 학위수여 예정자가 2017년 01월에 학습자 등록과 학점인정 신청을 모두 하려는 경우 학위취득이 불가함

◎ 학위수여예정증명서 발급 기준 변경 (2010년 9월 이후 적용)

- 학위수여예정증명서는 일정한 학점인정 신청 기준을 충족한 경우에만 발급 가능

자세한 사항은 <u>www.cb.or.kr</u> 홈페이지 공지사항 (799번) 참조

(학사는 100학점, 전문학사는 40학점 이상 학점인정되어 있는 경우에만 가능)

## 학사관련 공지사항

#### 1. 기초생활 수급자의 학점인정 신청시 수수료 면제 안내

- 기초생활수급자의 학점인정신청 수수료가 면제됨.
- 최종신청 시 '기초생활' 체크박스 (□)에 체크( √ ) 후 저장
- 신청방법:
  - 매 분기 학점 신청 시 기초생활수급자 증명서 1부 추가 제출
- 증빙서류는 최근 1주일 이내 발급받은 서류를 첨부해야 함 (학습자등록 수수료 4,000원은 면제되지 않음)

# 학사관련 공지사항

### 2. 유고결석

- -실수업의 1/3을 초과할 수 없음
- -단순 직장근무를 세미나 및 워크샾 대체할 수 없으며, 세미나, 워크샾의 유고결석은 전공과 동일직종에 한해 인정됨
- -질병으로 인한 유고결석은 입원만 해당 됩니다.
- 입원 시 15주(1,2학기)의 경우 학기당 2회, 8주(여름,겨울학기)의 경우 학기당 1회까지만 신청 가능

입원 외 질병은 공결처리 불가

## 기타 공지사항

 기존 학습자등록 신청자는 일괄 학습자등록 시 신청에서 제외해야 하므로 금일 중 기존 학습자임을 사무실에 말씀하여 주시기 바랍 니다.

-학습자등록 제외 대상: 기존 학습자등록자(학점은행제 학위 수여자) <u>타기관 또는 개인별 학습자등록을 신청한 경우</u>

 간호, 치위생학 교양 사이버 신청은 개별 수강신청이며, 현재 홈페이지에 공지된 사이버교양 공지사항은 해당사항 이 없습니다.

## 기타 공지사항

### 3. 개명 및 주민등록번호 변경 신청 방법

1) 학습자등록 이전 개명한 경우

- 과사무실에 주민등록 초본 1부 제출
- 학습자등록 신청시, 주민등록 초본 추가 제출

#### 2) 학습자등록이 완료된 후 개명 한 경우

- 과사무실에 주민등록 초본 1부 제출
- 민원24(<u>www.minwon.go.kr</u>) -> 주민번호 및 성명변경 알리미
  - 서비스를 통해 변경 신청 -> 평생교육진흥원 선택해야 함.
- 학습자등록이 완료된 학습자 또한 주민등록초본 우편으로
   국가평생진흥교육원 제출시 정정 가능

# 2016 학년도 4분기 학습자등록 및 학점인정신청 안내

# 학습자등록 및 학점인정신청 기간

| 전공과정                       | 1/4분기<br>(12~1월)<br>졸업대상<br>학위신청기간 | 2/4분기<br>(4월)     | 3/4분기<br>(6~7월)<br>졸업대상<br>학위신청기간 | 4/4분기<br>(9~10월) |
|----------------------------|------------------------------------|-------------------|-----------------------------------|------------------|
| 전문학사과정<br>(1학년)            | 학위신청<br>학점인정신청                     | 학습자등록             | 학점인정신청                            | 학점인정신청           |
| 학사과정<br>(3학년,<br>1학년 타전공자) | 학위신청<br>+ 학점인정신청                   | 학습자등록<br>+ 학점인정신청 | 학위신청+<br>학점인정신청<br>(출신대학학점)       | 학점인정신청           |

 -신입생 학사과정 대상자는 10월 학점인정신청 시 학습자등록,학점인정신청을 동시에 함.
 -위 기간은 통상적인 기관학점인정신청 기간이며, 평생교육진흥원 학점인정신청 기간은 상이할 수 있음 (기관학점인정신청 관련 안내는 본 원 홈페이지 공지)

## 4/4분기 학습자등록 및 학점인정신청 기간안내

1. 학습자등록 및 학점인정신청 기간:

2016. 10. 07 ~ 10. 18

-신입생 학점인정신청은 일괄학습자등록 후 10월 부터 학점인정신청이 가능합니다.

- 2. 학위연계(학점은행제 출신자)신청, 전공변경 2016. 09. 19 ~ 09. 30
- 타전공으로 학습자등록 한 경우 학습자등록 전 과사무실에 알려 주시기 바랍니다.

3. 학점인정 취소

2016. 09. 19 ~ 09. 30

학점인정취소원은 취소 사유 발생 시 사무실 상담 후 취소원 제출.

# 학위연계 신청안내

\*기간: 2016. 09. 19 ~ 09. 30

 학위연계신청은 본 원의 경우 주로 학점은행제 전문학사 학위자가 학사 과정으로 전공을 연계할 경우 신청함.

학위연계 신청은 해당 기일 내에만 신청 가능하며, 학점인정신청을 동
 시에 할 경우 처리 완료 문자 수신 후 학점인정신청 가능

3. 연계 신청 시 본인이 학점 인정 신청할 과목과 뺄 과목을 선정해야 하며, 80학점(사회복지(학), 미용(학)), 120학점(간호학 ,치위생학)을 맞추지 못할 경우 마지막 한 과목의 학점을 강제로 클릭하여 절사(3학점->2학점) 시킬 수 있음(두과목 절사시 모든학점이 취소됨)

# 기관 학습자등록 및 학점인정신청 방법

## 1.기관학점인정신청 접속 사이트 www.cb.or.kr/orgreg.html

(기존 학습자 등록을 완료한 경우만 로그인 가능)

#### -접속방법

1)기관임시코드 조회에 주민번호 입력 후 기관코드 선택 -> 삼육보건대학교 평생교육원,(특별과정) 선택

2)아이디입력: 기관코드를 입력하면 자동으로 입력됨.

3)패스워드입력: 최초 설정은 주민번호 뒤 7자리 임.

기존 재학생 또는 기존 학습자등록자는 이전 생성된 본인의 패스워드로 로그인 가능

(4/4분기 학습자등록 신청한 신입생은 www.cb.or.kr (진흥원홈페이지)에 서 아이디,패스워드 수정 가능하며, 변경 후에는 변경 패스워드로 사용)

## 학점인정신청시 주의사항 안내

※주의사항

1) 재학생의 경우 <u>온라인 학점인정신청사이트(진흥원 메인 홈페이지)</u> 또는 <u>기</u> <u>관학점인정사이트(기관제공홈페이지)</u> 중 반드시 한 곳에서만 학점인정신청을 완료해야 함.

2) 학습자등록 미신청자는 기관학점인정신청 사이트 접속 후 로그인이 불가하 므로 사무실 방문 후 학습자등록 신청 후에 기관학점인정신청 로그인 가능

3)기관임시코드는 학점인정신청 시 졸업 전까지 최대한 동일 기관임시코드로 학점인정신청 할 것(삼육보건대학교 부설평생교육원, 특별과정)

4)온라인 학점인정신청사이트: <u>www.cb.or.kr</u> (평생교육진흥원사이트) <u>기관 학점인정신청사이트: www.cb.or.kr /orgreg.html (기관제공사이트)</u>

# 최종학력별 학점인정 신청 개요

①고교졸업자(목표학위: 전문학사): 4월 최초 학습자 등록만 신청하며 추후 본교 이수 과목의 학점을 학점인정 신청한다.

②동일계 전문대학 출신자(목표학위: 학사): 학습자 등록 및 학점인정신청
(2년제:80학점까지/3년제:120학점까지) 을 동시에 진행하며 향후 학사과정의
개설 과목을 확인하여 중복과목제외하고 학점인정 신청한다.

③동일계 학점은행출신자(목표학위: 학사): 학습자등록이 필요 없으며, 학위연계 신청을 하며, 신청 시 최대 80학점까지 인정되므로 추후 개설 예정인 중복 과목은 학점인정 시 신청하지 않는다.

④비동일계 전문대학 출신자(목표학위: 학사): 출신대학에 표준교육과정의전공과 목이 없으므로 출신대학 성적 중 전공과목을 최대 50학점까지 일반선택과목으로 신청하고, 출신대학 교양과목 및 교양인정 교직과목을 모두 교양으로 신청한다. (예) 일반선택 50+ 교양18=>68학점 인정 가능)

## 학습자등록 신청서 희망학위 / 전공확인

| [별지 제4호서 | 식](개정      | 2009.8   | 8,26)      |                 |             |             |         |       | 12                |                  | 8        |                  |                       |
|----------|------------|----------|------------|-----------------|-------------|-------------|---------|-------|-------------------|------------------|----------|------------------|-----------------------|
| 하        | 습          | TF -     |            | 록 신             | 청           | Ч           |         | 5     | 박위취득              | 희망시              | 기        | 1                | 기기 친스카드르시킨ㅇㅋ 이기       |
|          |            | <u> </u> | <u> </u>   |                 | <u> </u>    |             |         | 2     | 011년              | ( <u>2월</u> , 8월 | 럴)       | 8                | 기관 약급사등폭신성으로 일괄       |
|          | 성망         | 3        | 8          | : 길 농           |             | 주민능물        | 록번호     | 8     | 10419             | -]****           | **       | -                | 시처 에저                 |
| 신경 이라가는하 | 주 김        |          | 심통시        | )-000<br>시 영등포: | 구 여의        | 리도동 1       | 4-34    | 두산인   | 프라코               | 어빌딩              | ×        |                  | 118 M 8               |
| 연락체      | 1.55       | 2        | 중 자        | ├ 택             |             | (02) 37     | 80-98   | 333   |                   |                  |          | 合자가              |                       |
|          | 연락치        | 1        | 6 <b>ਜ</b> | 두대 폰            | ]           | 010-37      | 80-98   | 333   |                   |                  | 9        | 변물을              |                       |
|          |            |          | <u>E</u> . | -Meil           | _           | ch@nil      | a,or,kr |       | 88                | 0.8010           |          | 113 (P<br>1 A T) |                       |
| ▶회망학위    |            | 학사       |            | ] 전문학시          | ,ł          | 희망전         | 1공      |       | 경영                | 학                | -        | 1                |                       |
| 환불계좌번호   | ( 평        | 생 )은     | 행 #        | # 111-111       | 1-1111      |             |         | (여)   | 금주 :              | 홍 길              | 동 )      | ť                |                       |
| 최종출신교    |            | 0        | 0 0        | 계학              | 1           | 외국교육<br>관국가 | 룩기<br>명 |       | 542<br>542        |                  |          |                  |                       |
|          |            |          | 전문         | 대학              | 전문(         | 개학 졸업       | Cł      | 학     | ru <del>s</del> i | 학                | 역<br>3 교 | T.               | 약습사능독신정서 왁인사항         |
| 최종학력     | 고출         | 2년제      | 3년         | 크제 파라           | 2년 개        | 31474       | 주티      | TH SI | 졸업                | 주티               | 조어       | - 35             |                       |
|          |            | 중퇴       | 69         | 퇴               | 2 - 2 - 41  | 0 E Al      | 0.24    |       |                   | 승파               | = -      | -                |                       |
|          |            | ,Lats    | ≥ / 1      | 140하저 \         | N           | 2           | 22      |       |                   |                  |          | -                | 1 히만한위                |
|          |            | u ara    |            | : 저고 하의         | \ <b>**</b> |             |         |       |                   |                  |          |                  |                       |
| 희망학위     |            | 무한사      | 한위         | (80한전           | Ś           |             |         |       |                   |                  |          |                  | - 약사, 선문약사            |
| 구분       | <u> </u>   | 문학사      | 학위         | (120학점          | ()          |             |         |       |                   |                  |          |                  |                       |
|          | <u>미</u> 전 | 문학사      | 학위         | (타전공            | 학위 )        | ••          |         |       |                   |                  |          |                  |                       |
|          |            |          |            |                 |             |             |         |       |                   |                  |          | 263              | 2. 희망선공               |
| 본인은「힉    | 점인정        | 등에 :     | 관한         | 법령및구            | 구정」         | 에의거         | 학습자     | 등록을   | 신청험               | 방에 있어            | 어 본      |                  | 저모하지 미요저고 지하보지저고      |
| 신청서에     | 기재한        | 내용0      | 1 사        | 실과 다름           | 없음을         | 확인하         | 며, 기    | 재 사형  | 방이 사              | 실과 상             | 이할       |                  | • 신군역자 · 비중신중, 자외국시신중 |
| 경우에는 회   | 학습자등       | 록 취      | 소 등        | 응을 포함한          | 한 어떠        | 한 불이        | 익도 공    | 감수할   | 것을 /              | 서약합니             | 다.       |                  | - 학사 : 미용학전공, 사회복지학전공 |
|          |            |          |            |                 |             |             |         |       |                   |                  |          |                  | 가능하저고 치의새하저고          |
|          |            |          |            |                 |             | 2           | 2010년   | 10    | )월                | 4일               |          |                  | 22720,410720          |
|          |            |          |            |                 |             | 신청연         |         | 홍     | 길 동               | (101             | 6        |                  |                       |
|          |            |          |            | -1-1            |             | -01         |         | 9     |                   | C.               | 2        |                  | 2 개이저너 저하하지 하이        |
| 평생교      | 육신         | 응원       | 상          | 귀하              |             |             |         |       |                   | 19 호유            | 101      |                  | 3.세건경도 경력원시 국건        |
|          |            |          |            |                 |             |             |         |       | 14 H              |                  |          | 160              |                       |

이수한 자로서 최종출신교의 국가명을 기재
 \*\* 타전공 : 학위 취득자가 추가로 다른 전공 학위를 수여받고자 하는 것임

http://www.cb.or.kr/orgreg.html

2016년 신입생의 경우 학습자등록 일괄 신청 후 10월 07일 부터 학점인정신청이 가능합니다. 학습자등록 신청서는 사무실로 오셔서 받아가시 면 됩니다. 학점인정신청 후 첨부하여 같이 제출 해주시기 바랍니다.

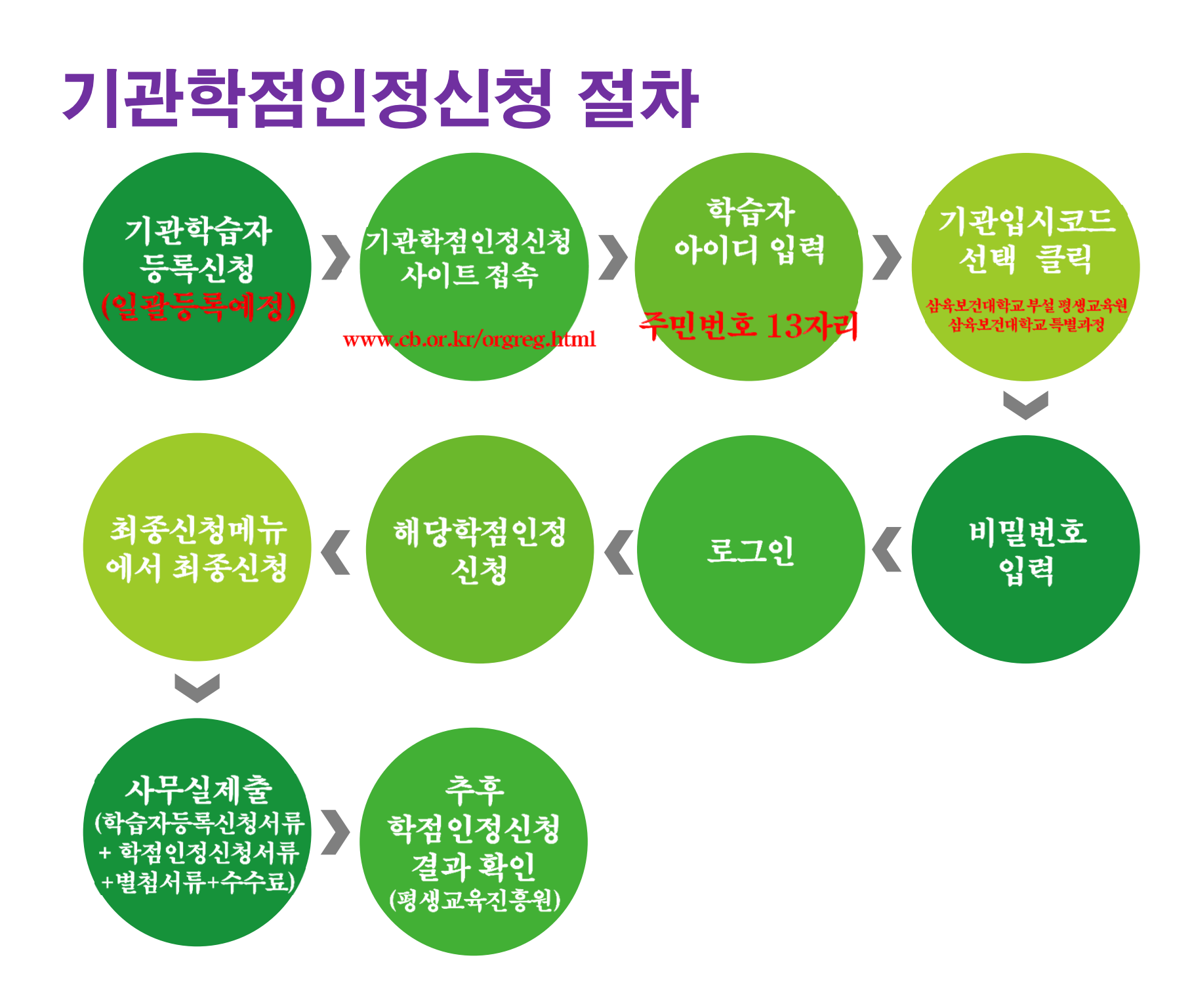

## 기본 적인 프로그램 설치 체크

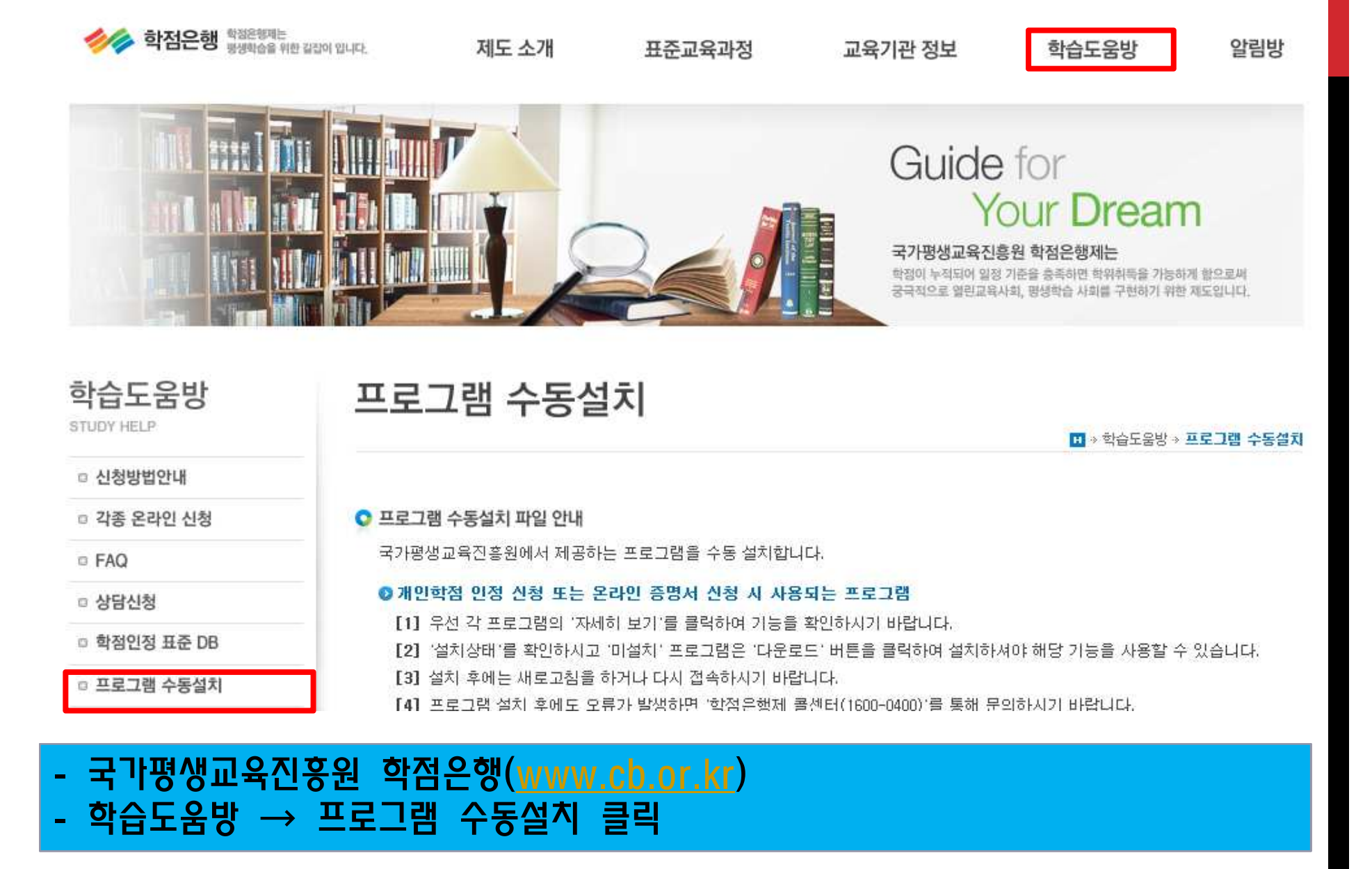

## 기본 적인 프로그램 설치 체크

#### 프로그램 수동설치 파일 안내

국가평생교육진흥원에서 제공하는 프로그램을 수동 설치합니다.

#### ◎ 개인학점 인정 신청 또는 온라인 증명서 신청 시 사용되는 프로그램

[1] 우선 각 프로그램의 '자세히 보기'를 클릭하여 기능을 확인하시기 바랍니다.

[2] '설치상태'를 확인하시고 '미설치' 프로그램은 '다운로드' 버튼을 클릭하여 설치하셔야 해당 기능을 사용할 수 있습니다.

[3] 설치 후에는 새로고침을 하거나 다시 접속하시기 바랍니다.

[4] 프로그램 설치 후에도 오류가 발생하면 '학점은행제 콜센터(1600-0400)'를 통해 문의하시기 바랍니다.

| 프로그램명      | 기능                                                                                                    | 설치상태            |
|------------|----------------------------------------------------------------------------------------------------|-----------------|
| 공인인증서      | 웹 회원 학습설계 로그인, 개인학점인정신청 시스템 로그인 및 학점인정 취소원<br>등에 대한 전자서명을 위한 프로그램입니다. [자세히 보기]<br>※ I.E 11인 경우 공인인증서 창이 열리지 않으면 [F12 키 클릭 -> Browser 하<br>단 또는 새창에서 어플리케이션 메뉴 또는 Ctrl+8 클릭 -> 문서모드가 edge<br>인 경우 -> 문서모드 10,9,8 중 선택] 후 진행하시면 됩니다.<br>※ 지원가능한 브라우저는 I.E, 크롬(42.2311.90m이상 버전은 지원 안함), 파이<br>어폭스, 오페라 입니다. | 설치완료            |
| OZ Report  | 표준교육과정, 학점인정서 및 학점인정서 내역, 미신청 학점 내역, 학점인정 신청<br>서 및 접수증에 대한 출력을 위한 프로그램입니다.<br>※ 다운로드 설치가 되지 않으면 포시에스(http://www.forcs.com/) 사이<br>트로 이동 후 좌촉 상단 [컴포넌트 소개]의 하위 메뉴 [기본 컴포넌<br>트]를 클릭하셔서 최신 버전으로 설치하시기 바랍니다.                                                                                                | 설치완료            |
| 온라인 증명서 뷰어 | 발급받은 온라인 증명서(성적/학점인정증명서) 내용을 확인할 수 있는 프로그램<br>입니다.                                                                                                    | 미설치<br>다운로드   之 |
| 결제         | 온라인 증명서, 학습자 등록 및 학점원 수수료 결제에 대한 프로그램입니다.<br>[자세히 보기]                                                                                                    | 설치완료            |

홈페이지로

## - 기본적인 설치 프로그램(공인인증서, OZ Report, 결제)

# 기관학점인정 사이트 로그인 방법 안내

#### 1. https://www.cb.or.kr/orgreg.html 로 접속

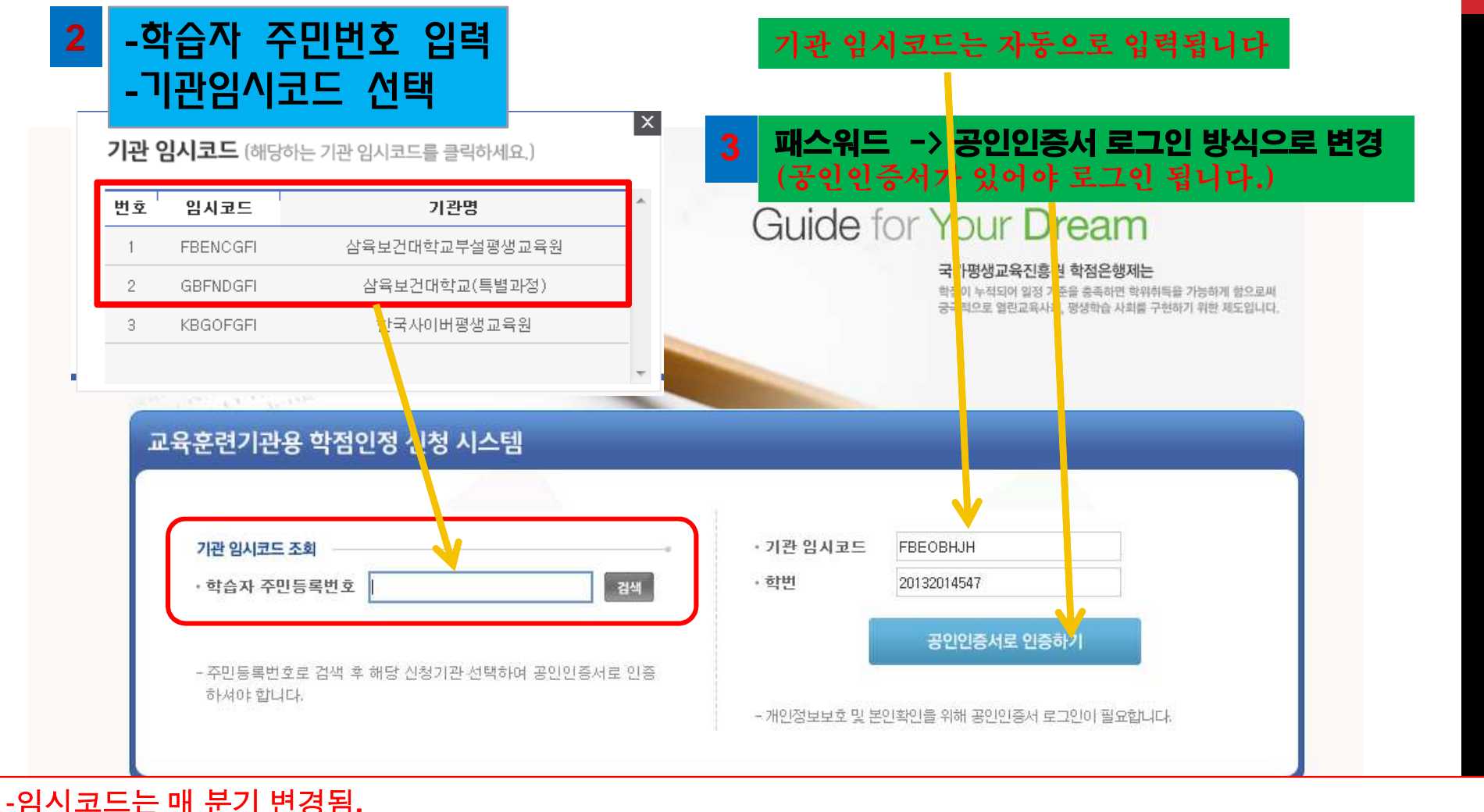

#### - 입지코드는 때 문기 면정됨. -평생교육원 기관임시코드로 로그인이 안될 시 특별과정 기관임시코드로 로그인 할 것 - 공인인정서 창이 안 열릴 경우 [인터넷창] -> [도구] -> [호환성보기 체크 확인]

- 기과의시코드는 꼭 삼육보건대학교 부설평생교육원, 삼육보건대학교(특별과정)으로 선택할 것

## 기관학점인정 사이트 로그인 안될 시 조치 사항 1

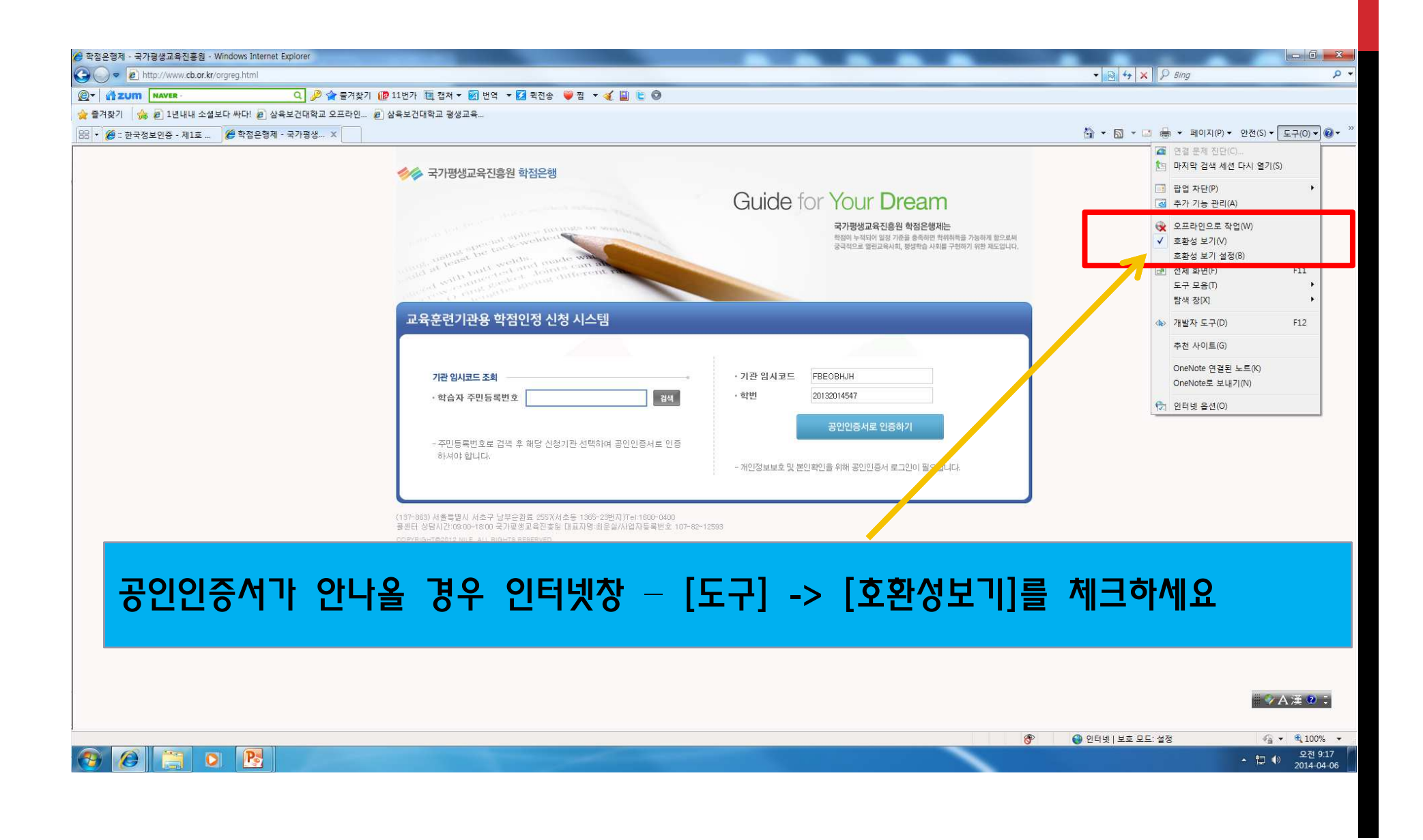

### 프로그램 설치가 안될 시 조치사항: 도구 → 인터넷 옵셥 클릭

| 파일(F) 편집(E) 보기(V) 즐겨찾기(A)                                         | 도구(T) 도움말(H)                                                                                                    |                                |
|-------------------------------------------------------------------|----------------------------------------------------------------------------------------------------|--------------------------------|
| ④▼ ▲ ZUM NAVER - ▲ 한 점은행제 - 국가평생교 ④ 평생 네이버를 시작페이지로 ► N 네이버 앱 다운로드 | 검색 기록 삭제(D)<br>InPrivate 브라우징(I)<br>추적 방지(K)<br>ActiveX 필터링(X)<br>연결 문제 진단(C)<br>마지막 검색 세션 다시 열기(S)<br>시작 메뉴에 사이트 추가(M) | Ctrl+Shift+Del<br>Ctrl+Shift+P |
|                                                                   | 다운로드 보기(N)<br>팝업 차단(P)<br>SmartScreen 필터(T)<br>추가 기능 관리(A)                                                              | Ctrl+J                         |
|                                                                   | 호환성 보기(V)<br>호환성 보기 설정(B)                                                                                               |                                |
|                                                                   | 이 피드에 가입(F)<br>피드 검색(E)<br>Windows Update(U)                                                                            | Þ                              |
|                                                                   | F12 개발자 도구(L)                                                                                                    |                                |
|                                                                   | 인터넷 옵션(0)                                                                                                    |                                |

기관학점인정 사이트 로그인 안될 시 조치 사항 2

## 기관학점인정 사이트 로그인 안될 시 조치 사항 2

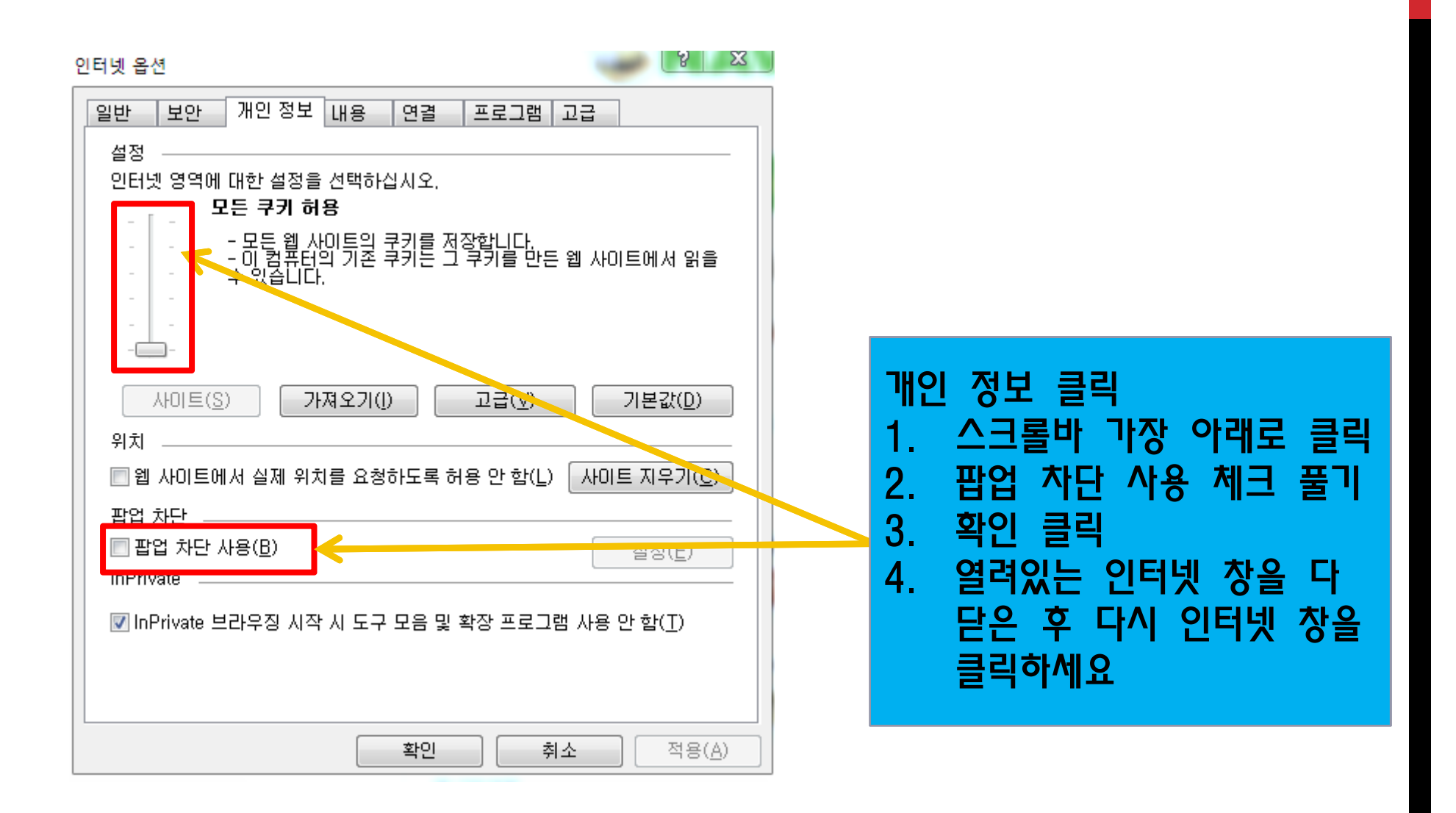

2013-09-22 현재 총학점 (학점

| 습과목 | 2  | 학습자 학   | 점 내역           |      |      |       | - 최종신경 | 비역 |
|-----|----|---------|----------------|------|------|-------|--------|----|
| 함격  | 8  |         |                |      |      |       |        |    |
| 면제  | ž. | 성명      |                | 전공   |      |       |        |    |
|     | 2  | 학번      |                | 전화   | 1010 |       |        |    |
| 상학교 | -  | 주소      |                |      |      |       |        |    |
|     |    | 학점인정 내역 |                |      |      |       |        |    |
|     | 5  |         | 학점 취득원         | 전공물수 | 전공선택 | 교양    | 일반선택   | 71 |
|     |    | 3       | 가인정된 학습과목 이수   | 0    | 0    | 우리대   | 학과정    | 0  |
|     |    |         | 자격증 취득         | 0    | 0    | 0     | 0      | 0  |
|     |    |         | 독학사 시험합격       | 0    | 0    | 0     | 0      | 0  |
|     |    |         | 독학사 면제과정       | 0    | 0    | 0     | 0      | 0  |
|     |    | 학점인     | !정대상학교 학습과목 이수 | 0    | 0    | ] 전적대 | 학과정    | 0  |
|     |    |         | 시간제 등록 여수      | 0    | 0    | 시가제   |        | 0  |
|     |    |         | 무혈문화재          | 0    | 0    | 0     | 0      | 0  |
|     |    |         | (1)21 人)道      | 0    | 0    | 0     | 0      | 0  |

학점인정신청 절차

and station of the

평가인정 핵 독학사 시험 독학사 시험

시간제

학점인정대 자격증 최종신청

torok weaters

int and made western.

John's can direction of the

#### 로그인 후 화면이며 본인의 학점현황을 볼 수 있는 페이지입니다. 🥠 국가평생교육진흥원 학점은행

#### Guide for Your Dream

국가평생교육진흥원 학점은행제는

학점이 누적되어 일정 기준을 출독하면 학위취득을 가능하게 받으로써 광극적으로 열린고육사회, 광상학을 시회를 구현하기 위한 제도입니다.

· 삼육보건대학교부실평생교육원 기관의 기관학점인정 신청를 위한 공간에 오신것을 환영합니다. 📜 로그아웃

1. 평가인정학습과목 : 학점은행제를 통해 이수한 과목 입력시 사용 본 대학 이수과목이나, 사이버 교양과목으로 이수한 학점을 신청하는 페이지입니다.

| 평가인정 학습과목 | 평            | 가인정     | 학습과목     | 1   |     |     |                         | 🛄 + 물가면정 핵    |
|-----------|--------------|---------|----------|-----|-----|-----|-------------------------|---------------|
| 독학사 시험합격  | 3            |         |          |     |     |     |                         |               |
| 독학사 시험면제  | 5            | 성명      |          |     |     |     | 전공                      |               |
| 시간제       | 2            | 학변      |          |     |     |     | 전화                      |               |
| 학점인정대상학교  |              | 주소      |          |     |     |     |                         |               |
| 자격증       | 0 82         | ·인정된 학습 | 과목 이수    |     |     |     |                         |               |
| 최종신청 2    | 1            | 학습구분    | 학습과목명    | 학점  | 율석  | 성적  | 야수년콜일                   | 교육훈련기관        |
| 서타 국내     | V            | 전멸      | 미용학개론    | 2   | 100 | 84  | 2013-03-04 ~ 2013-06-10 | 삼육보건대학교부설평생교육 |
| 신텍세       |              | 전선      | 안채생리학    | 3   | 100 | 83  | 2013-03-04 - 2013-06-10 | 삼육보건대학교(특별과정  |
|           | V            | 전성      | 미용색채학    | з   | 94  | 95  | 2013-03-04 ~ 2013-06-10 | 삼육보건대학교부설평생교육 |
|           | 23           | 교암      | 사진촬영과 감상 | 3   | 100 | 92  | 2013-03-06 ~ 2013-06+12 | 삼육보건대학교부설평생교육 |
|           | 13           | 전선      | 기초파마실습   | 3   | 100 | 97  | 2013-03-06 ~ 2013-06-12 | 삼육보건대학교부설평생교육 |
|           | 8            | 교양      | 기독교와현대문명 | 3   | 100 | 95  | 2013-03-07 - 2013-06-13 | 삼육보건대학교루설평생교육 |
|           | 83           | 전선      | 피부미용학    | 3   | 100 | 75  | 2013-03-08 ~ 2013-06-14 | 삼육보건대학교부설평생교육 |
|           | 10           | 전성      | 기초피부관리실습 | ા   | 94  | 96  | 2013-03-08 ~ 2013-06-14 | 상육보건대학교부설평생교육 |
|           | <b>D</b> 719 | 민정 신청 목 | 5        |     |     |     |                         | 3             |
|           | 12           | 학습구     | ह थ      | 습과목 | 명   | 2   | 학점 이수년월일                | 교육훈련기관        |
|           |              |         |          |     |     | 경성된 | ! 号考이 없습니다.             |               |

#### 2. 시간제등록 :

#### 대학의 시간제등록으로 수강한 과목의 학점 인정 신청

| 평가인정 학습과목 >      | 시간제 등록       | 독과족    |         |                 |               | □ + AI2          |
|------------------|--------------|--------|---------|-----------------|---------------|------------------|
| 독학사 시험합격         |              |        |         |                 |               |                  |
| 독학사 시험면제         | 성명           |        |         | 전공              | 미용 전공         |                  |
| 시간제 >            | 학번           |        |         | 전화              | 010-5000 0400 |                  |
| 학점인정대상학교 >       | 주소           |        | ĝ.      | 602. <b>2</b>   | 10            |                  |
| <sup>xqa</sup> 2 | 시간제 학첨인정 신   | 생      |         |                 |               |                  |
| 최종신청             | 학교명          |        | Q       | 성적표             | 를 보고 입        | 력                |
|                  | 학습과목         | 1      | [ Q ]   | ( 과모 고          | <br>나모구부 ㅎ    | 하저 서저            |
|                  | 회망학습구분       | 건공필수 ▼ |         | 이소하             | 기이는 저         | ים, 6 ה.<br>החלו |
|                  | 학점           | 1학점 -  |         | 이구역/            | 기,연도,연        | 동평)              |
|                  | 성적           |        |         |                 |               |                  |
|                  | 이수년          | 2013 - |         |                 |               |                  |
|                  | 화기           | 1학기 👻  |         |                 |               |                  |
|                  | 전공명          | [      | ▲ 원 존   | (대학), 원         | 식격(대학         | ·교) 중 선          |
|                  | 학제           | 대학교 🔸  |         | · ( · · · /), = |               | ,                |
|                  | 지역           | 서울시 👻  |         |                 |               |                  |
|                  |              | 2      |         |                 |               | 3                |
|                  | ■ 신청된 시간제 과목 |        |         |                 |               |                  |
|                  | 🔲 학습구분       | 희망학습구분 | 학습과목명   | 학점 성적           | 미수년월일         | 교육훈련기관           |
|                  |              |        | 검색된 목록( | 이 없습니다.         |               |                  |
|                  |              |        |         |                 |               |                  |

4

3. 학점인정대학학교 : 출신대학의 학점을 인정 신청할 때 사용 (3학년/4학년 학사과정

님 상육보건대학교부설형생교육원 기관의 기관학점인정 신청을 위한 공간에 오신것을 환영합니다. 로그아웃 학점인정 대상학교 평가인정 학습과목 🖬 🔹 학경연경대상학교 독학사 시험합격 성명 전공 미용 전공 독학사 시험면제 한번 전화 0 시간제 주소 602支 항점인정대상학교 자격증 학점인정대상학교 학점인정 신청 졸업한 대학명 표기 최종신청 삼육보건대학 Q 한교 a 졸업한 대학 수강 과목명 표기 성인간호1실습 한습과목 회망학습구분 전공선택 -표준교육과정 전필.전선.교양.일선 표기 2 학점 졸업한 대학 학점 표기 이수년 2011 -졸업한 대학 이수년도 표기 한기 1학기 . 졸업한 대학 이수학기 표기 간호과 Q, 전공명 졸업한 대학 전공명 입력 한제 전문대 \* 졸업한 대학 구분,지역 표기함. 지역 서울시 \* 신청하기 2 신청된 학점인정대상학교 과목 학습구분 희망학습구분 학습과목명 학점 미수년월일 교육훈련기관 1 일선 간호정보학 V 전공선택 -3.0 2010-03-01 ~ 2010-06-30 삼육보건대학교 신청취소 신청/최종신청 하기 3

# 학점인정대상학교 메뉴 설명

- 1. 학교명 클릭 대학 선택(돋보기버튼)
- 2. 학습과목은 반드시 출신대학 이수 과목명으로 입력(돋보기버튼)
- 3. 검색해서 선택 입력하되 과목명이 없는 경우만 직접 입력가능

학습과목명 검색

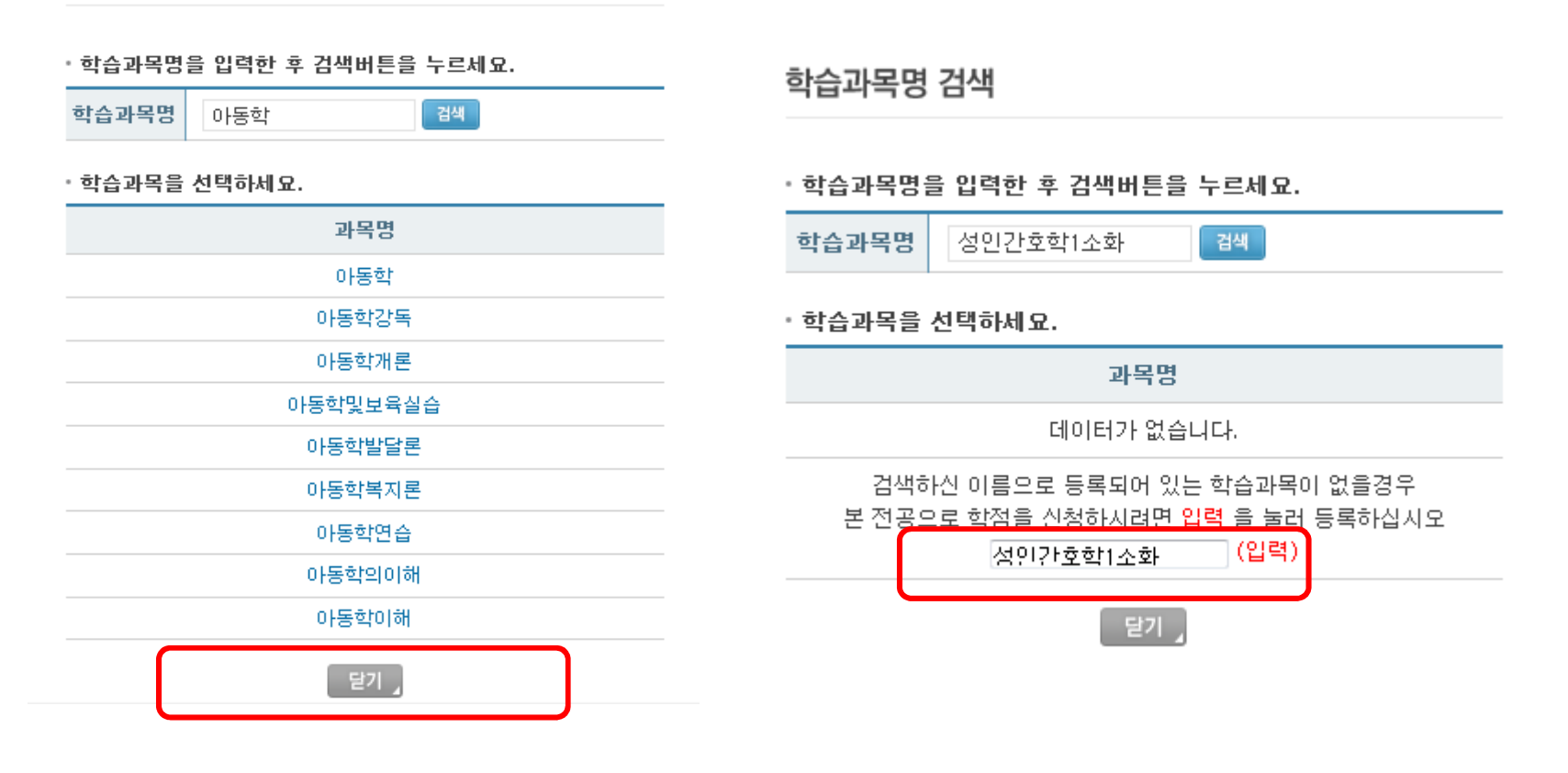

## 학점인정대상학교 메뉴 설명

4. 희망학습구분은 표준교육과정을 참고하여 선택

(전공필수, 전공선택, 교양, 일선 항목 선택 가능)

=>표준교육과정에 따라 출신대학의 학습구분과 상이할 수 있음

5. 학점은행 출신대학 이수 학점 기재

=>표준교육과정 학점 기재하지 말 것

6. 이수년도, 학기는 출신대학 성적표 상 기준으로 입력

7. 전공명은 출신대학의 이수한 전공명 입력

8. 학제,지역은 출신대학의 학제와 지역명을 입력

학제: 대학교,전문대,각종(대학),각종(전문),원격(대학),원격(전문) 지역: 서울시, 부산시, 대구시, 인천시 등,,,,

#### 입력순서

#### 성적증명서에 기재된 학습과목 순서로 입력(이수 학기 과목순) 1.

예)2011년 1학기 -> 2011년 2학기 -> 2012년 1학기

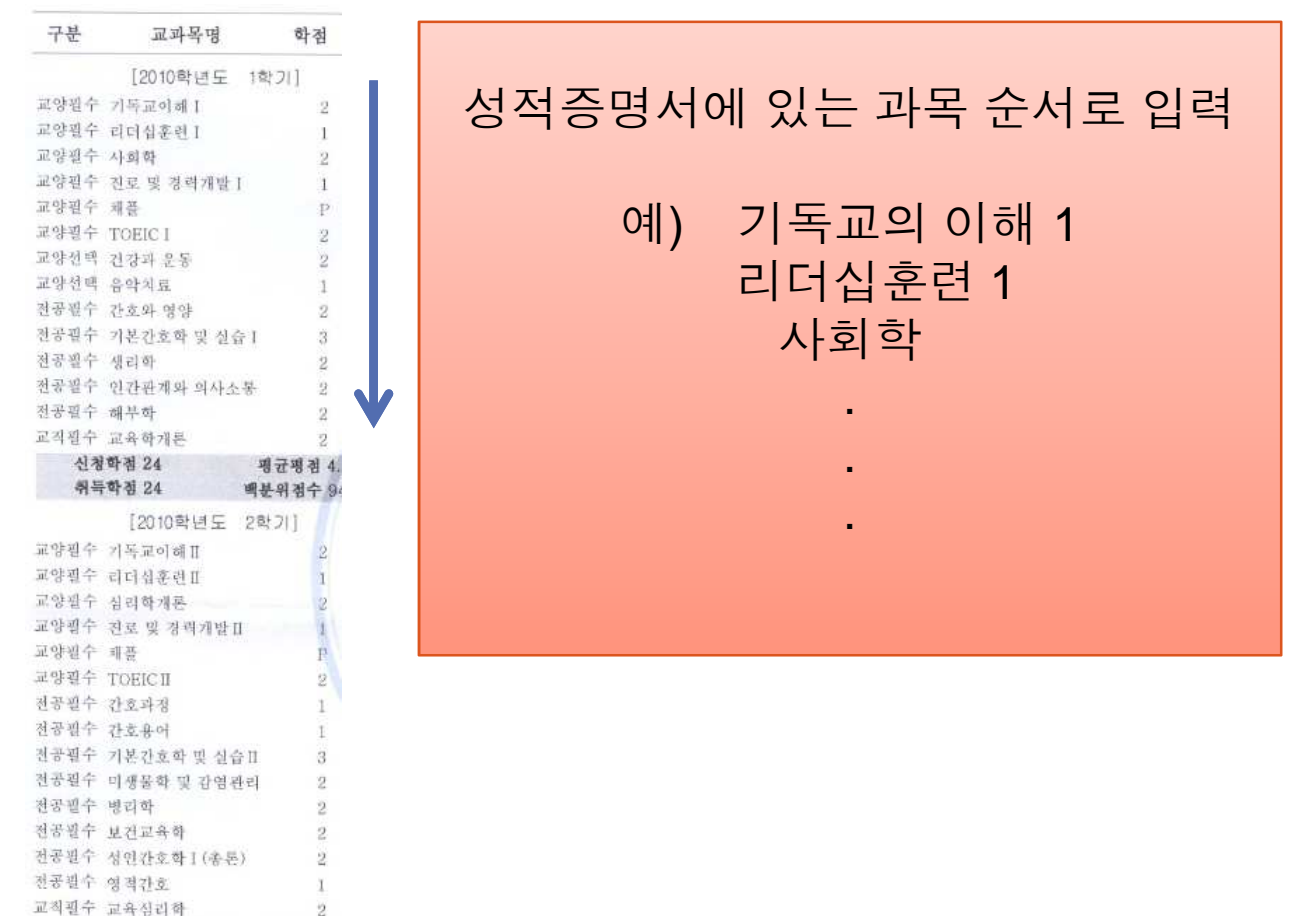

2

입력순서

- <u>2. 과목명이 같은 과목의 경우 이수한 학기 순서로 과목명에 번호 부여</u> (아라비아숫자 1, 2, <mark>학점인정대상교만 해당)</mark>
- 예) 2011년 1학기 영어 / 2011년 2학기 영어

-> 2011년 1학기 영어1 / 2011년 2학기 영어2

3. <u>로마자 (예: I, 표, 표) 및 기호, 괄호 사용 금지</u>

(단, 과목뒤의 괄호는 그대로 사용 ex-간호연구(통계) ->간호연구(통계))

4. <u>검색시 로마자 (예: Ι, ᄑ, ᄑ)가 포함됨 과목명이 나와도 아라비아숫자가</u> <u>표시된 과목명을 선택하여 입력</u>

예) 리더십훈련 I -> 리더십훈련 1

TOEIC II -> TOEIC2

입력순서

- 5. 성인간호학표 (소화호흡기계) -> 성인간호학2(소화호흡기계)
- 6. 1학기: 성인간호학 I-1, 2학기: 성인간호학 I-2

-> 성인간호학 1-1, 성인간호학 1-2

7. 과목명은 반드시 전산에 DB화 되어있는 과목명을 선택하여 입력
\*. 선택 과목이 DB에 없을 경우만 직접입력을 체크한 후 과목명 입력
8. 대학명도 반드시 전산에 DB화 되어있는 대학명을 선택하여 입력
\*. 선택 대학명이 없을 경우, 평생교육진흥원에 문의하여 대학명을 전산 리스트에 부여 받은 후 입력.

입력순서

- 9. 시간제 과목에 한해 성적입력이 가능하며, 성적이 소수점단위까지 기재
- 된 경우 반올림하여 입력 (예: 85.5 -> 86점)

(학점인정대상학교는 성적을 입력하지 않음)

- 10. 학점 절사는 학점인정대상학교의 학점원만 해당되며, 제한학점까지 신 청할 경우만 해당됨.
- \* 동시에 여러 과목 절사 불가, 마지막 과목 한 과목에 대해서만 절사가능

| Guide for Your Dream                                                                                                    |
|----------------------------------------------------------------------------------------------------|
| 국가영성교육신용한 학장은 면제는 지능에게 한다.<br>이외의 노력되어 있던 사람은 학교에게 이외에게도 지능하게 된다.<br>문자하다는 동안에는 나라는 것이라며 나라 가하다가 된다. 이외에는 나라는 것이라며 전자 제공한 |
|                                                                                                    |

| 평가인정 학습과목 | 2    | 학습자 학점 내역                      |       |       |    | <b>D</b> - #888 | 11.02 |
|-----------|------|--------------------------------|-------|-------|----|-----------------|-------|
| 독학사 시험없곡  |      |                                |       |       |    |                 |       |
| 하였사 시험면제  |      |                                | 0 H   | 2. 19 |    |                 |       |
| 4294      |      | 4100<br>4                      | 전파    | 8 B   |    |                 |       |
| *****     |      | #±                             | 5/0/8 |       |    |                 |       |
| 자격증       | - 24 | <ul> <li>● 特別包括 18年</li> </ul> |       |       |    |                 |       |
| 비용전성      | - 2  | 학정 취득원                         | 전공할수  | 전공선택  | 22 | 일반선택            | *     |
|           |      | · 호가인정된 채습과릭 비수                | 0     | Û.    | ó. | 0               | 8     |

| ·문가인정한 학습과에 이수   | 0   | Ű. | 0. | 0   | 0  |
|------------------|-----|----|----|-----|----|
| 为改善 和時           | (d) | 0  | 0  | . 0 | 0  |
| 토학사 사람합격         | (B) | 0  | 0  | 0.0 | 0  |
| 토학사 판매과함         | 192 | 0  | 0) |     | 0  |
| 학합인철대상학교 학습과록 이수 |     | 0  | 0  |     | Ű. |
| -427株 振興 014     | :10 | û  | ę. | . 6 | 0  |
| 中世世 2018         |     | 0  | 0  | . 0 | 0  |
| 학월소개             | 0   | 0  | Ŭ. | 100 | 0  |
|                  |     |    |    |     |    |

2013-09-22 먼저 총박철 (비철

#### B 년도명 학성인장 대역

| 학합 취직생도   | 1학기 학결 | 24271 0100 | 년도월 쉽게 |
|-----------|--------|------------|--------|
|           |        |            |        |
| 개만정 산상 태역 |        |            |        |

| 輕發 韩斯西             | 전공월수 | 전공산덕 | 22   | 말만선택 | 접역   | 21 | 비용산성 |
|--------------------|------|------|------|------|------|----|------|
| 官77년학원 학설권 학습과복 이수 | ú    |      |      | .0   | .0   | .0 | -    |
| 자격을 심목             | 0    |      | 0.0  | 0    | 0    | 0  | - H  |
| 투합실사 시합할까          | -0   |      | 0.0  | 0.0  | - 10 | 0  | - 20 |
| 취미사 안에 과정          | ्य   | . 8. |      | 0    | 0    | 0  |      |
| 학업단창대상학교 학습과목 이수   | 0    | . 0  | 0    | 3    | 0    | 2  |      |
| 시간地 聖륙 由中          | .0   |      |      | 0    | 2    | 0  | ÷\   |
| 8171 - 18          |      |      | 1.00 | 1.61 | 100  |    |      |

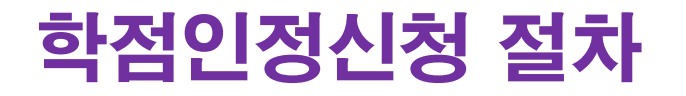

#### 신청완료 후 <u>출력물과 제출서류 및 수수료</u>를 사무실에 제출하여야 함.

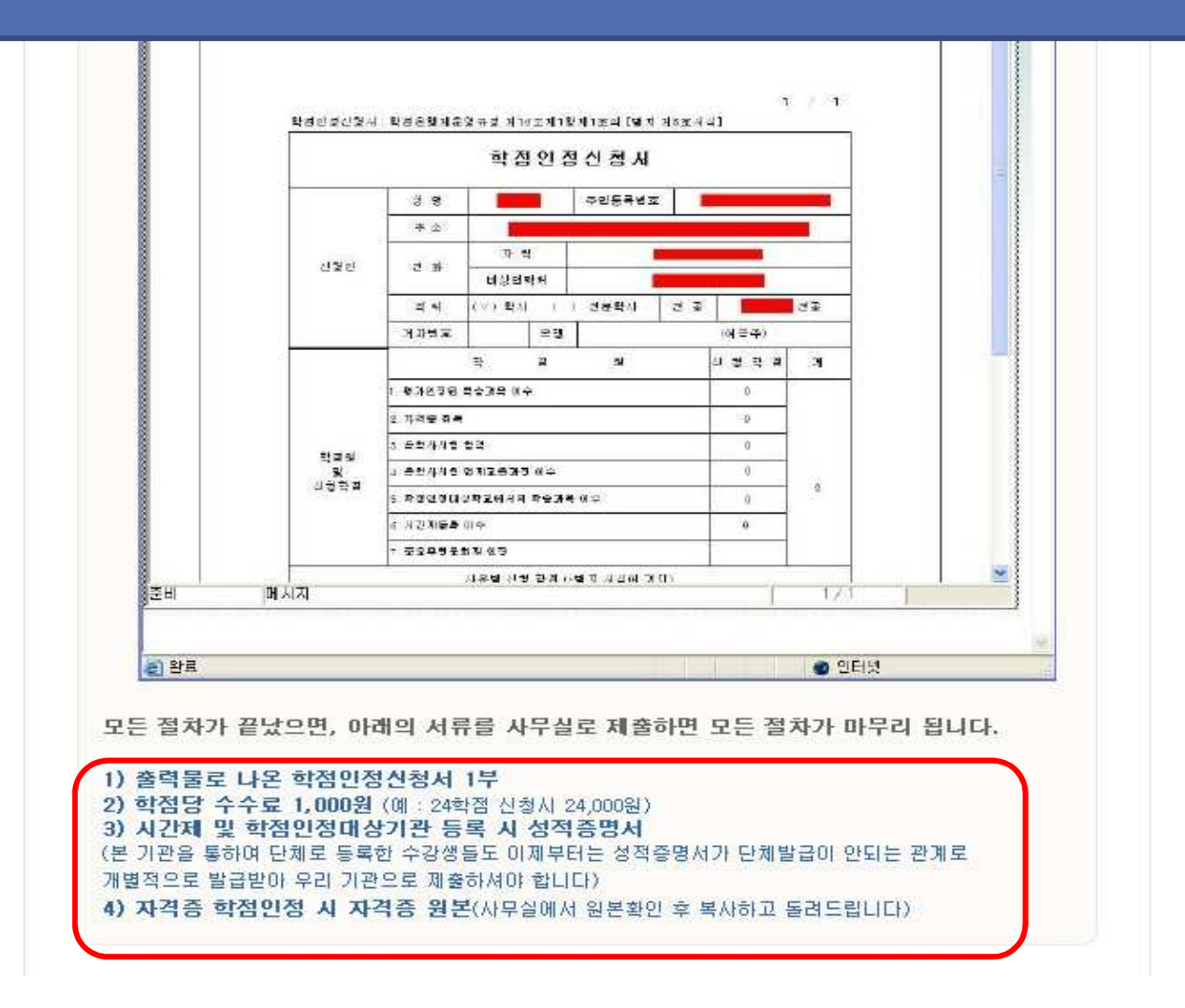

## 학습자등록 및 학점인정 신청구비서류 1

| 신청유형                      | 증빙서류                                                                                                    | 신청서              |
|---------------------------|----------------------------------------------------------------------------------------------------|------------------|
|                           | 최종학력증명서(1부)<br>-고등학교 졸업생:졸업증명서 (또는 검정고시 합격증명서)<br>-대학(교)졸업생: 졸업증명서<br>-대학(교)제적생: 제적증명서<br>*2개 이상 대학 졸업(제적)자가 추가로 학점인정 받고자<br>할 경우 졸업(제적)증명서 추가 제출     | 학습자등록신           |
| 역 급지 등록 전 8<br>(최초1회만 신청) | 주민등록(초)본 또는 행정정보공동이용 사전동의서 1부                                                                                                    | 청서출력제출<br>(일괄신청) |
|                           | 간호 및 보건자격취득확인서 원본<br>(보건복지부 면허 증명서 : <u>http://lic.mohw.go.kr</u> )<br>※간호학,치위생학 전공의 경우 면허증원본을 보낼 수<br>없으므로 면허증명서를 대체하여 발송하면 됨,<br>보건복지부 홈페이지에서 신청가능) |                  |

## 학습자등록 및 학점인정 신청구비서류 2

|                        | 신청유형                           | 증빙서류                                                          | 신청서                     |
|------------------------|--------------------------------|---------------------------------------------------------------|-------------------------|
|                        | 평가인정학습과목<br>(본대학 이수학점)         | 증빙서류 없음                                                       |                         |
| 학점<br>인정<br>신청<br>(매부기 | 학점인정대상학교<br>(출신대학학점<br>인정신청 시) | 성적증명서(1부)                                                     | 학점인정<br>신청서 및 별지<br>서식/ |
| (메군기<br>신청<br>가능)      | 시간제등록                          | 성적증명서(1부)<br>원격평생교육훈련기관은<br>평가인정학습과목에<br>해당(한국사이버평생교육원,에듀웰 등) | 반드시 출력<br>제출            |

## 제출서류 순서

- 1. 학습자등록신청서 (일괄등록 신청으로 사무실에서 확인)
- 2. 주민등록등(초)본 개명자는 초본제출
- 3. 최종학력증명서 -예) 고교졸업증명서, 대학졸업증명서
- 4. 면허증확인증명서 (간호,치위생학해당)
- 5. 학점인정신청서 및 학별지서류(출력물)
- 6. 별지 증빙서류-예)대학졸업증명서, 시간제등록성적표 등

=>2곳 이상의 전적대학 학점을 신청하는 경우 해당 대학의 모든 최종

학력증명서(제적/졸업증명서)와 성적증명서를 각각 제출해야 함.

- 서류는 반드시 최근 3개월 (90일) 이내 발급 서류만 제출 할 것
- 학습자등록 수수료 : 4,000원
- 학점인정신청 수수료 : 1학점당 1,000원

1. 교양 부족의 경우 교직과목 중 인정 가능한 과목을 최대한 교양으로 신청한다.

교직과목 중 교양으로 인정 받을 수 있는 과목

| 교양 인정과목              | 일반선택 인정과목         |
|----------------------|-------------------|
| 교육학개론, 실기교육방법론, 교육사  | 각과지도법, 교육실습, 교육방법 |
| 교육심리학, 교육사회학, 교육철학,  | 교과교육론, 학교와 지역사회,  |
| 교육과정의 이해, 교육행정 및 경영, | 교과교재연구 및 지도법 등    |

## 전공 교양 호환과목 검색 방법

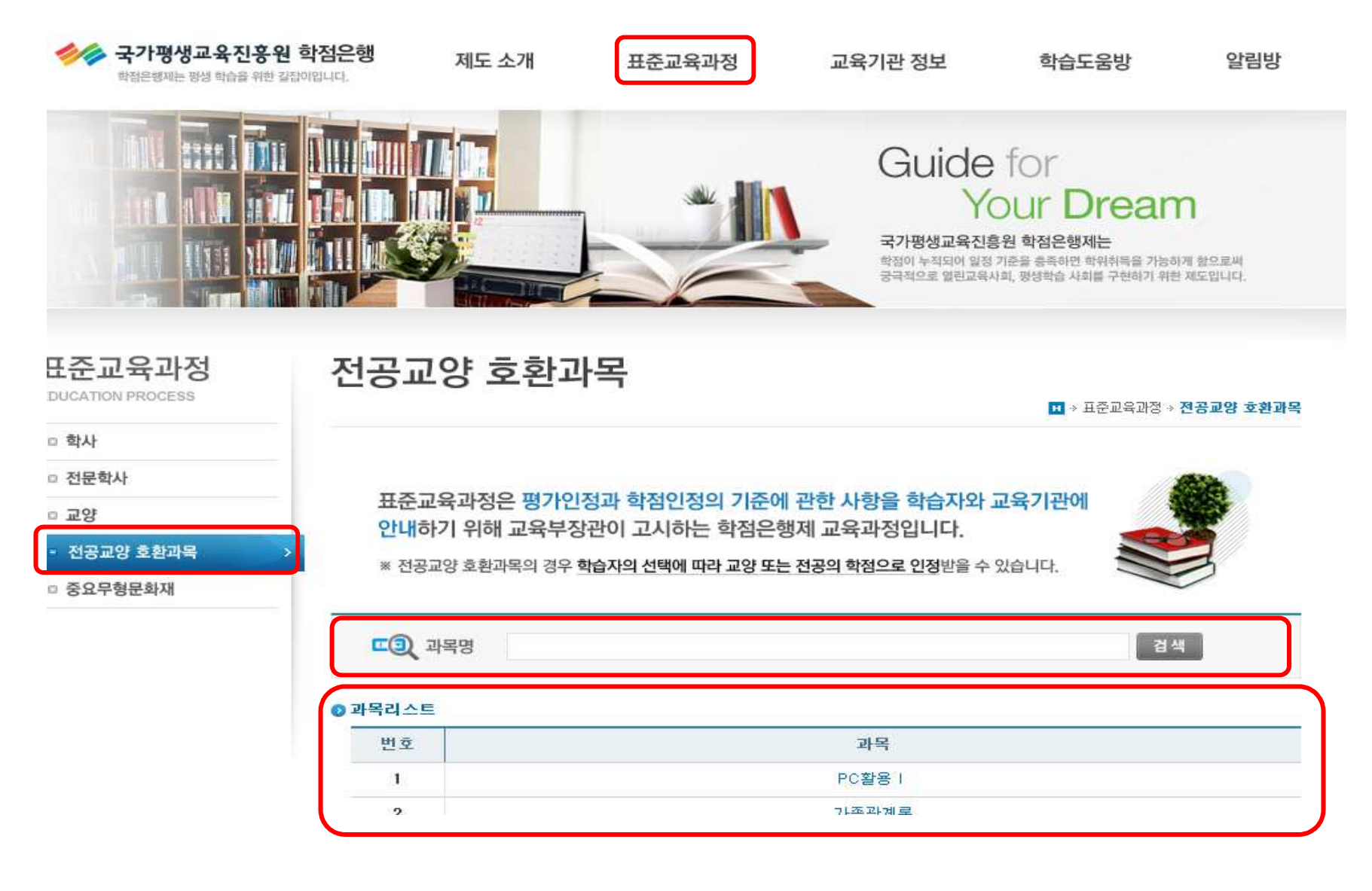

과목명을 클릭해서 과목이 나오면 교양으로 인정 가능 함

2. 동일대학 성적표 상 동일 과목이 있을 경우에는 1,2로 구분하여 학점인정신 청한다.(복수대학의 경우 동일과목은 1과목만 학점인정가능)

예) 2학년 1학기 영어 2학년 2학기 영어

- 실제 신청 시 영어1, 영어2로 신청(이수시기가 빠른 과목순) 단, 대학의 복수일 경우 (1개 대 학 졸업, 1개 대학 제적) 동일 과목으로 1개 과목만 인정 가능함.
- 3. 학점인정대상학교(출신대학학점인정) 학점 신청 시 과목명 입력은 출신대학 성적표 상 과목명으로 입력하며, 학점 또한 출신대학 성적표상 학점으로 기 재한다.(표준교육과정 상 과목명, 학점으로 입력하지 않도록 함) 교육과정구분(전필,전선)은 출신대학의 구분명이 아닌 표준교육과정 상 교 육구분으로 신청하여야 함

- 4. 출신대학 학점 중 pass 학점일지라도 학점이 기재된 과목은 학점인정신청 가능 합니다. (예-교양 / 봉사활동 / 1학점 / P)
- 출신대학 신청 과목이 본 기관 커리큘럼상 이수과목과 중복되지 않도록 신청 한다(추후 중복 과목 될 가능성 있음)
- 6. 학점인정신청 결과는 1~2개월(선착 등록 순)으로 진행되므로 추후 본인의 학점인정신청 결과를 평생교육진흥원 학점은행 홈페이지에서 반드시 확인 한다
- 7. 학사과정의 경우 매 학기 시작 전 중복과목 여부를 반드시 확인할 것.
- 8. 학습자등록신청서, 학점인정신청서, 각종 제출서류와 수수료 미납시 학습자 등록과 학점인정신청이 되지 않음

 9. 학점인정신청 심사 기준이 강화 되어 잘못 입력 된 내용이나 서류 미비 시 환불처리 되고 있습니다. 신청 시 확인을 철저히 해주시기 바랍니다.

#### 예) 학점 오류

- 1학점인 과목을 2학점으로 잘못 신청한 경우 전액환불처리 됨.
   120학점 신청 시 120학점 전체 환불처리 되어 다시 신청 할 수 있음.
   학습구분 잘못 입력한 경우
- 간호/치위생학의 경우 우리대학 수강하는 과목만 전필 과목이나 전적대학 과목을 전필로 신청한 경우 해당과목 환불처리
   2개의 대학 졸업/또는 자퇴, 제적 시 서류 미 제출 한 경우
   - 서류 미제출시 학점인정신청 또는 학습자등록 환불처리

 9. 학점인정신청 심사 기준이 강화 되어 잘못 입력 된 내용이나 서류 미비 시 환불처리 되고 있습니다. 신청 시 확인을 철저히 해주시기 바랍니다.

예) 학점인정대학학교 학점신청 시 절사는 마지막 1과목만 가능하나 여러 과목을 절사하여 전체 신청과목이 취소된 경우

#### 1. 교양과목 최대한 신청(학위 취득 교양 학점은 30학점)

1) 간호학은 교양을 30 학점신청

2)치위생학은 교양을 최대 18학점 이상 신청

(출신대학 18학점 + 우리대학 향후 수강 교양 12)=>> 합산 30학점

3)다음의 경우 추가 사이버 수강을 본인 부담으로 수강해야 함

-간호학은 출신대학 교양이 30학점이 안될 경우 추가 사이버 교양을 수강해야 함.

-치위생학은 출신대학 교양이 18학점이 안될 경우 추가 사이버 교양을 수강해야 함.
 4)교직 과목 중 교양으로 인정 가능한 과목을 교양으로 신청가능

#### 2. 교양을 제외한 전공과목은 모두 전선으로 신청

1)출신대학의 전필은 더 이상 전필이 아님=>표준교육과정상 모두 전선임
 2)교양과목 잘못 신청 시 일선(일반선택)으로 분류됨.

(일선 전공, 교양이 아닌 과목명으로 총학점 수로만 계산 됨)

#### 3. 반드시 120학점까지만 신청 할 것

예외 케이스) 전문대학이 2개 이상 졸업 또는 제적된 경우 추가 학점 인정.

=>서류 제출시 별개 대학의 제적 또는 졸업 및 성적증명서 추가 제출

-치위생과의 경우 총 학점이 120학점이 안될 경우 추가 사이버 수강 대상이 될 수 있음

#### 4. 학점인정 시 학점의 절사 가능함

1)120학점이 정확이 맞아 떨어지지 않을 경우 학점을 절사하여 신청함.

예) 118학점까지 출신대학 총 학점을 학점인정신청 했는데, 마지막 과목이 3학점인 경우 <u>3학</u>

<u>점을 ->2학점으로 절사</u>하여 신청하면 <u>120학점 신청</u>할 수 있음

#### 5. 전공과목은 반드시 재이수 과목임

1) 출신대학의 동일과목이 있어도 반드시 재수강 해야함.(간호,치위생)

2)간호학 치위생과의 경우 만약 향후 이수 전필 과목과 중복되는 과목이 있다면 학점인정 신 청 시 신청에서 제외해야 함.(중복과목임)

- 6. 보건계열 졸업 못하는 케이스 2가지
- 1) 교양부족: 사이버 교양 미수강
- 2) 전체 학점 부족: 학점인정신청 결과 미확인 (대체로 치위생학)
- 치위생학 예)
- \* 교양 **18**학점+ **12**학점 이수로 문제 없음
- \* 총학점이 118학점인 경우, 총 학점 부족으로 졸업 못함.
- 7. 부족 사이버 교양수강 방법
- 1)사이버대학 시간제 등록으로 교양수강 (시간제등록 이수제한 확인 12학점)
- (학점인정신청 시 별도의 성적증명서 제출하며 시간제등록 메뉴에서 신청)
- 2)원격평생교육훈련기간에서 전공/교양 호환과목 수강
- -평가인정학습과목란에서 신청
- ex) 삼육보건대학교 사이버지식교육원, 디지털서울종합평생교육원, 한국사이버평생교육원 등
- <u>→ 교양이 많이 부족한 경우는 1,2학기 균형있게 수강 신청함</u>

→연간, 학기당 이수제한조건 확인 할것

\* 삼육보건대학교 사이버지식교육원에서 수강가능

http://cyber.shu.ac.kr

현재 교양 4과목 개설 (전공/교양 호환과목)
 (출신대학과 중복과목인지 확인 후 수강신청)

<u>교양 부족시 사이버 수강 문의 : 1661-3682</u>

→교양이 많이 부족한 경우는 1,2학기 균형있게 수강 신청함
 →연간, 학기당 이수제한조건 확인 할 것

- 8. <u>출신대학 학점</u>은 <u>학점인정대상학교 메뉴</u>에서 신청
- 9. <u>우리대학 수강 과목</u>은 <u>평가인정학습과목 메뉴</u>에서 신청
   -원격평생교육훈련기관은 평가인정학습과목에서 신청

10.<u>시간제등록</u> 수강 후 <u>시간제등록 메뉴</u>에서 신청

# 미용/사회복지학 학점인정신청 유의사항

## 미용/사회복지학 학점인정신청 유의사항

- 1. 전문학사 졸업 요건
  - 전필과목 5과목 이수(표준교육 과정에 고시된 전필만 인정)
  - 전공과목 45학점 이상 이수
  - 교양 15학점 이상 이수
  - 총 학점 80학점 이상 이수
- 2. 학사 졸업 요건
  - 미용 전필과목 7과목 이수 (표준교육 과정에 고시된 전필만 인정)
  - 사회복지 전필과목 10과목 이수 (표준교육 과정에 고시된 전필만 인정)
  - 전공과목 60학점 이상 이수
  - 교양 30학점 이상 이수
  - 총 학점 140학점 이상 이수

## 미용/사회복지학 학점인정신청 유의사항

- 3. 미용/사회복지 학사 경우 2년제 대학 졸업시 반드시 80학점 까지만 신청 할 것
   예외 케이스) 전문대학이 2개 이상 졸업 또는 제적된 경우 추가 학점 인정.
   =>서류 제출시 별개 대학의 제적 또는 졸업 및 성적증명서 추가 제출
- 4. 학점인정 시 학점의 절사 가능함
  1) 80학점이 정확이 맞아 떨어지지 않을 경우 학점을 절사하여 신청함.
  예) 78학점까지 출신대학 총 학점을 학점인정신청 했는데, 마지막 과목이 3학점인 경우 <u>3학점을 -> 2학점으로 절사</u>하여 신청하면 <u>80학점 신청</u>할 수 있음

## 미용 학점인정신청 유의사항

#### 5. 미용 전공 필수 과목들

| 미용 전문학사 전필 5개 과목 | 미용 전문학사 전필 <b>7</b> 개 과목 |
|------------------|--------------------------|
|                  | 1.공중보건학                  |
| 1.공중보건학          | 2.기초메이크업실습               |
| 2.모발과학           | 3.기초피부관리실습               |
| 3.미용경영학          | 4.모발과학                   |
| 4.미용학개론          | 5.모발및두피관리                |
| 5.소독법과전염병학       | 6.미용학개론                  |
|                  | 7.피부미용학                  |

## 사회복지 학점인정신청 유의사항

#### 5. 사회복지학 전공 필수 과목들

#### 사회복지학사 전필 10개 과목

- 1. 사회복지개론
- 2. 사회복지법제
- 3. 사회복지실천기술론
- 4. 사회복지실천론
- 5. 사회복지정책론
- 6. 사회복지조사론
- 7. 사회복지행정론
- 8. 사회복지현장실습
- 9. 인간행동과사회환경

10.지역사회복지론

# 간호학 / 치위생학 의료인면허 신청방법

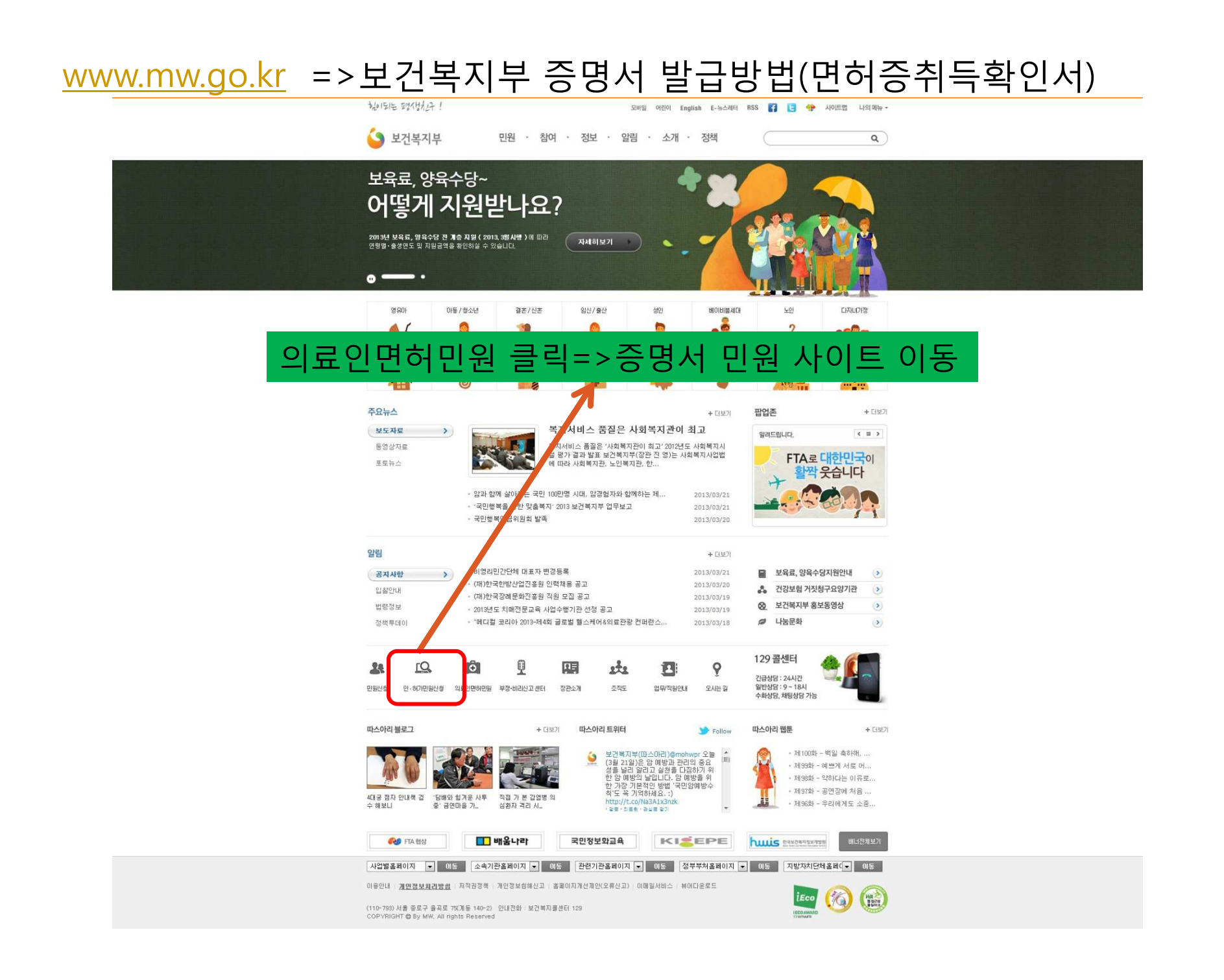

### 증명서 민원 사이트에서 인터넷 신청 바로가기 클릭

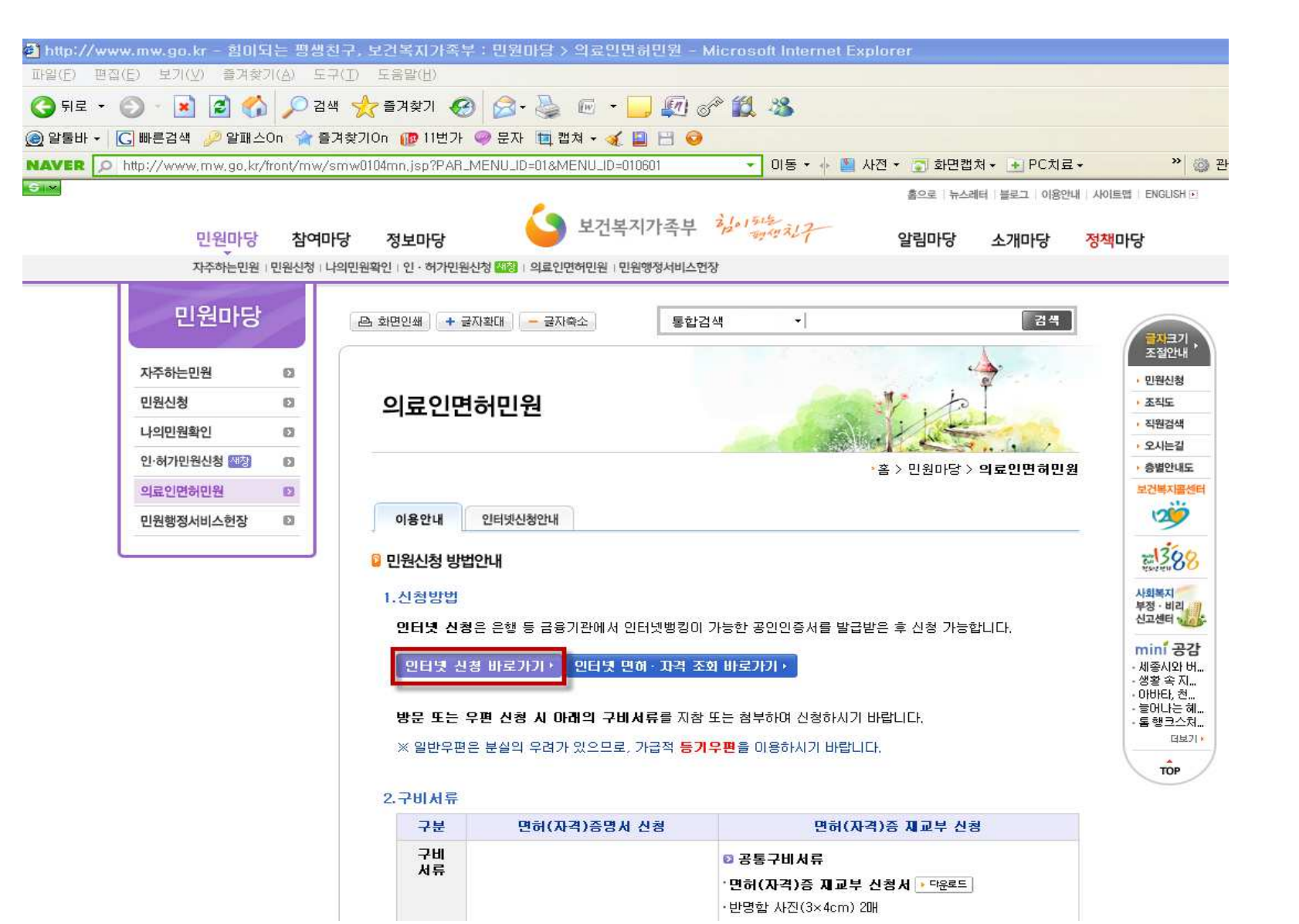

#### 1.신청방법

인터넷 신청은 은행 등 금융기관에서 인터넷뱅킹이 가능한 공인인증서를 발급받은 후 신청 가능합니다.

인터넷 신청 바로가기 🕴 인터넷 면허·자격 조회 바로가기 🛌

방문 또는 우편 신청 시 아래의 구비서류를 지참 또는 첨부하여 신청하시기 바랍니다.

※ 일반우편은 분실의 우려가 있으므로, 가급적 <mark>등기우편</mark>을 이용하시기 바랍니다.

#### 2.구비서류

| 구분       | 면허(자격)증명서 신청                                                                              | 면허(자격)증 제교부 신청                                                                                                    |
|----------|-------------------------------------------------------------------------------------------|----------------------------------------------------------------------------------------------------|
| 구비<br>시류 | · 면허(자격)증명신청서 ▶ <sup>다운로드</sup><br>· 직접방문시 신분증 지참<br>· 우편신청시 신분증 사본 1부<br>· (주민등록증 또는 여권) | <ul> <li>▷ 공통구비서류</li> <li>ㆍ면허(자격)증 재교부 신청서 ▶ 다운로드</li> <li>ㆍ반명함 사진(3×4cm) 2매</li> <li>·(견문의, 한약조제, 전문간호사 자격증의 경우 사진 1매)</li> <li>·직접방문시 신분증 지참</li> <li>·우편신청시 신분증 사본 1부(주민등록증 또는 여권)</li> <li>·면허증 기재사항 변경으로 인한 재교부 신청시는 면허증 원본</li> <li>▷ 변경사실을 증명할 수 있는 서류</li> <li>·주민등록번호 변경 시 : 주민등록표초본</li> <li>·개명 시 : 기본증명서(구 호적초본) 또는 주민등록표 초본</li> <li>·국적변경시</li> <li>- 국내거소신고증(또는 외국인등록증) 사본 1부</li> <li>- 말소자등본 1부</li> <li>- 국내거소사실증명 및 여권사본1부<br/>(국내거소신고증이 없는 경우에 한함)</li> <li>- 시민권 사본 1부(성명이 변경된 경우에 한함)</li> </ul> |
| 수수료      | 정부수입인지 <mark>500원</mark><br>(우체국 및 은행에서 구입)                                               | 정부수입인지 <mark>2,000원</mark> (정신보건전문요원 제외)<br>(우체국 및 은행에서 구입)                                                                                                    |
| 처리<br>기한 | 1일(우편발송기간 및 공휴일 제외)<br>※ 증명서는 직접방문 시 당일발급 가능                                              | <b>7일</b> (우편발송기간 및 공휴일 제외)<br>※ 면허(자격)증 재교부는 직접 방문시에도 7일 소요                                                                                                    |

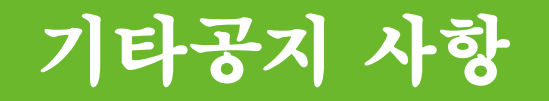

#### 1. 레포트 표지 안내

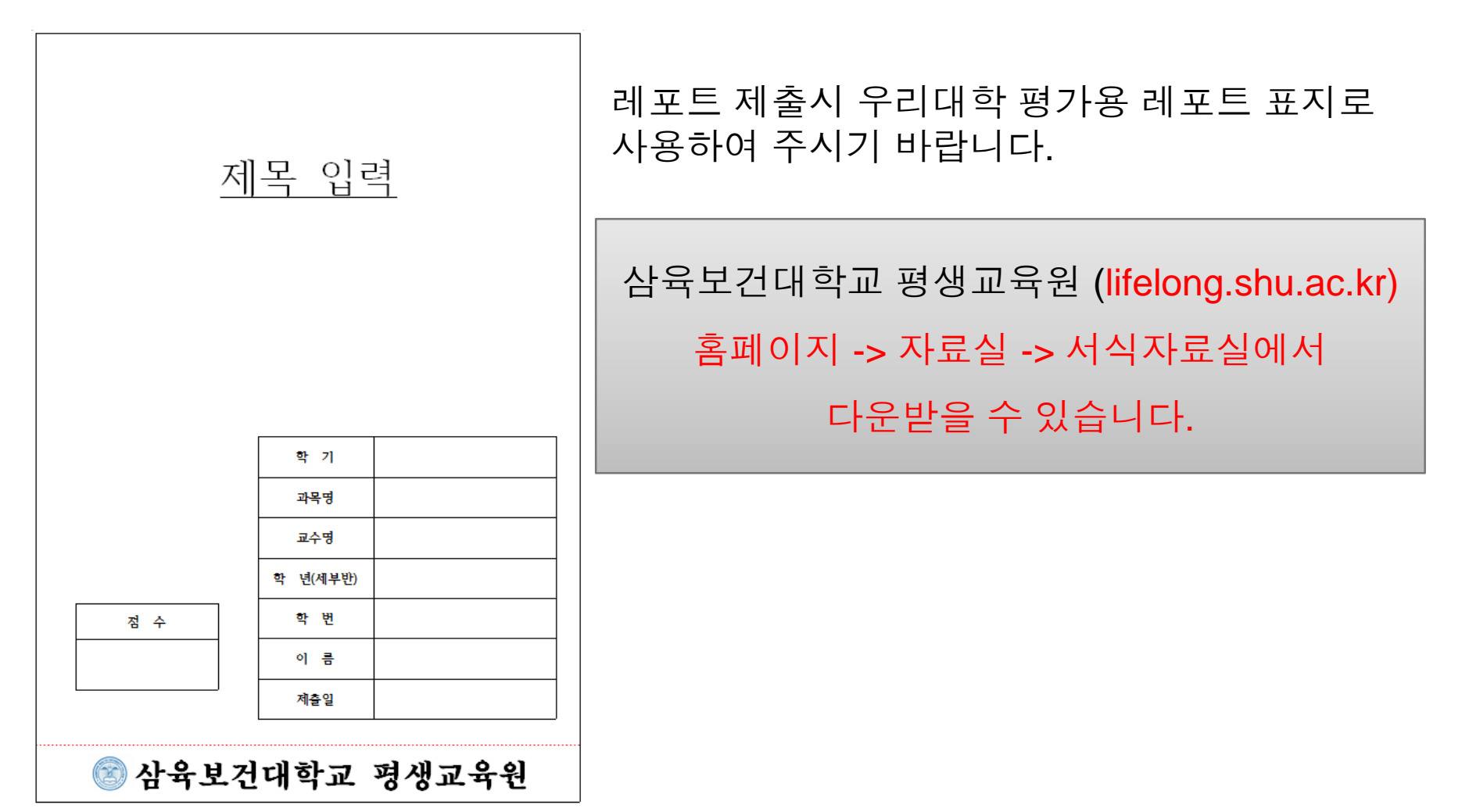

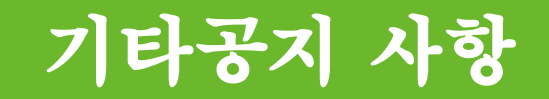

#### 2. PPT 자료는 홈페이지에 공지하겠습니다.

학점인정신청시 참고하기 바랍니다.

# 평생학습계좌제 안내

#### 🔯 평생학습계좌제란 무엇인가요?

개인의 다양한 학습경험을 학습계좌(온라인 학습이력관리시스템)에 기록 · 누적하여 체계적인 학습설계를 지원하고 학습결과를 학력이나 자격인정과 연계하거나 고용정보로 활용할 수 있게 하는 제도

<평생학습계좌제 관련 법령〉 「평생교육법」제23조(학습계좌) '교육과학기술부장관은 국민의 평생교육을 촉진하고 인적자원의 개발·관리를 위하여 학습계좌(국민의 개인적 학습 경험을 통합적으로 집중 관리하는 제도를 말한다)를 도입·운영할 수 있도록 노력하여야 한다.<개정 2009.5.8〉

#### 🗾 평생학습계좌제는 왜 필요한가요?

#### 1. 개인의 평생학습 이수 결과에 대한 사회적 인정 및 활용

다양한 학습결과를 사회적으로 인정 · 활용함으로써 개인의 평생학습 참여 유인 제공 및 능력 중심 인재활용체제 구축

#### 2. 학습자의 학습선택권 보장 및 자기주도적 학습설계 촉진

평생교육 프로그램의 국가적 질 보장 및 DB관리를 통해 신뢰높은 평생교육프로그램에 대한 학습자의 선택권 보장 효율적인 학습상담체제 및 학습이력관리 시스템 활용을 통한 학습자의 학습설계 및 관리 여건 조성

#### 🔯 평생학습계좌제 개설 대상은 누구인가요?

평생교육법 제23조에 따라 학습하는 전국민! 누구라도 원하면 평생학습계좌 개설 가능

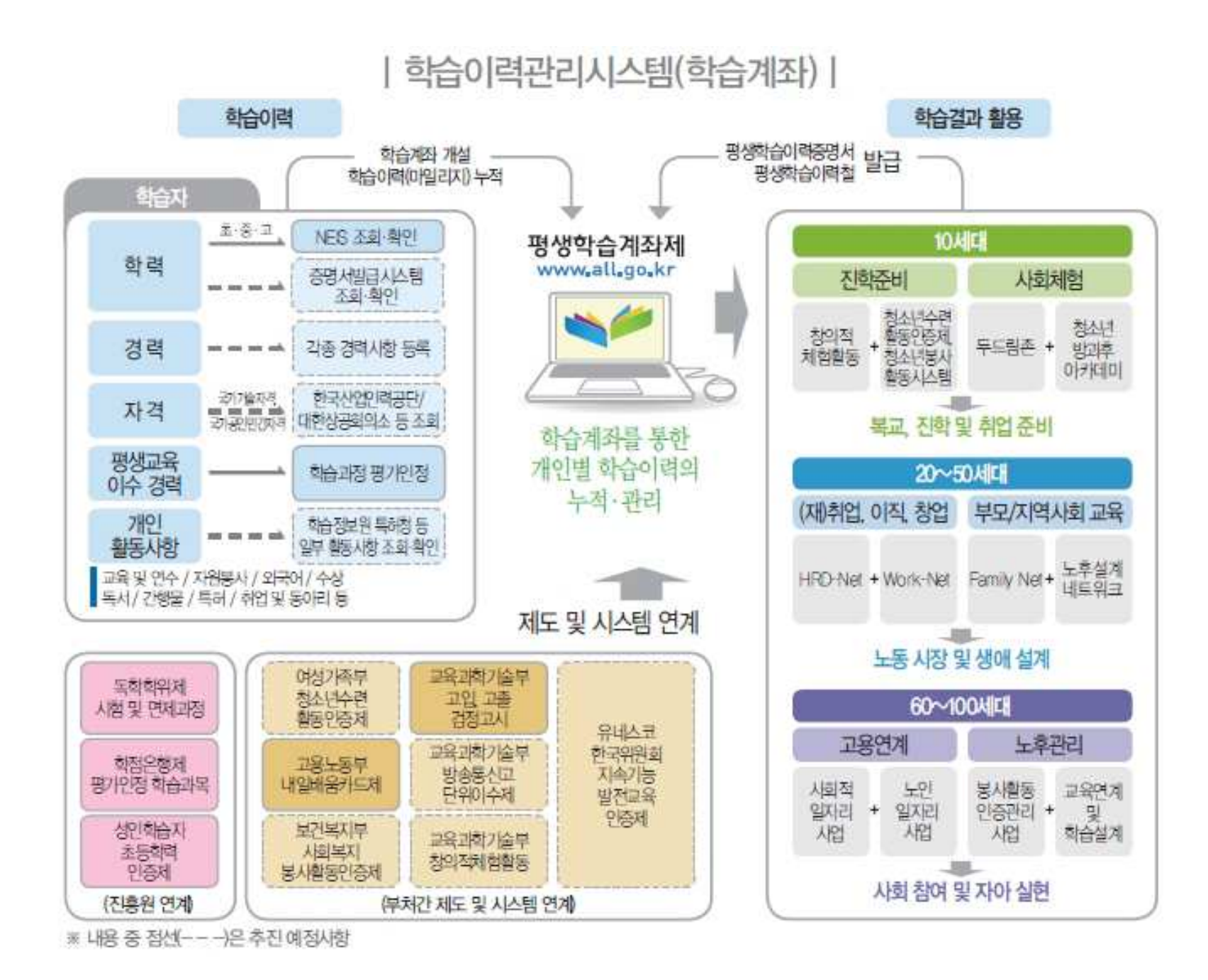

### 평생학습계좌제 학습과정(평생교육프로그램)은 어디에서 확인할 수 있나요?

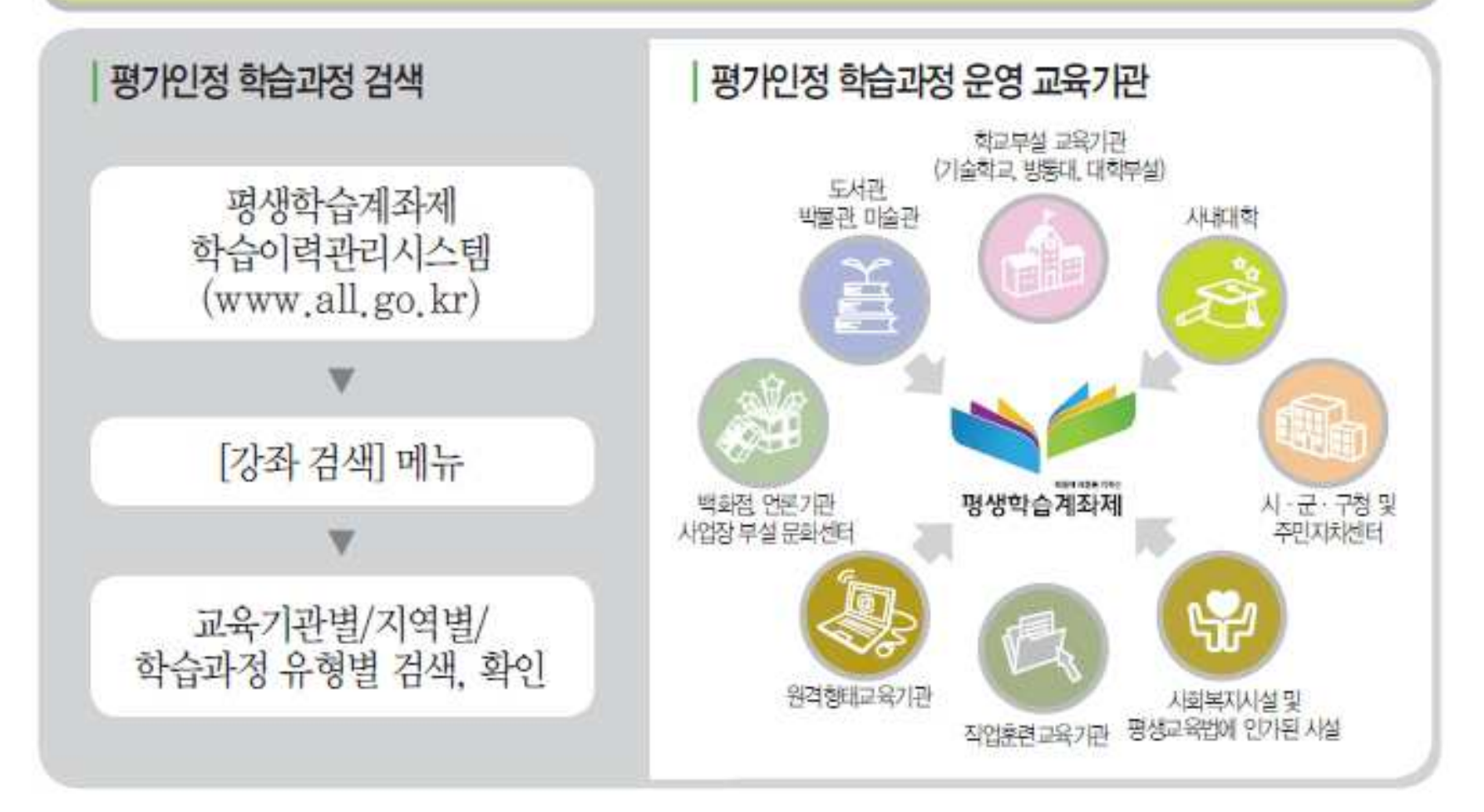

### 학습이력관리시스템에 등록한 학습이력은 어떻게 활용할 수 있나요?

| 학습결과의 누적 및      | e-포트폴리오               | 나만의 학습이력을 온라인으로 누적, 관리<br>하여 활용                                             |
|-----------------|-----------------------|-----------------------------------------------------------------------------|
| 증빙자료 활용         | 학습이력 증빙자료             | 진학, 자격 취득 및 취업 등을 위한 증빙<br>자료로 제출, 활용                                       |
| 초등 학력<br>취득 연계  | 기초문해교육 *<br>과정 이수     | 기초문해교육 학습과정 이수 시 초등학력<br>취득 기준의 2/3범위에서 학습시간 인정,<br>연계                      |
| 중등 학력           | 검정고시** 시험<br>과목 일부 면제 | 성인 학습자가 평가인정 학습과정을 90<br>시간 이상 이수하면 관련 과목에 대한 검정<br>고시 시험 면제, 고입 및 고졸 학력 연계 |
| 취득 연계           | 방송통신고등학교***<br>단위이수제  | 방송고 재학 중인 학습자가 평가인정 학습<br>과정을 일정 시간 이상 이수하면 졸업<br>학점 활용 가능                  |
| 노동시장<br>진입자료 활용 | 취업 및 인사 배치            | 학습계좌에 기록, 누적한 학습이력을<br>평생학습이력증명서로 출력하여 취업<br>및 인새자료로 활용                     |

### 나의 학습계좌에는 무엇을 등록할 수 있나요?

| 구 분                                   | 내 용                                                                                                    |                                      |  |  |
|---------------------------------------|----------------------------------------------------------------------------------------------------|--------------------------------------|--|--|
| 1 <mark>. 인적사</mark> 항                | 성명, 주민등록번호, 주소 및 직장, 연락처(전화 및 이메일)                                                                                                    |                                      |  |  |
| 2. 학력                                 | 〈초·중등 학력〉       〈고등 학력〉         • 초·중·고(졸업, 중퇴 여부,<br>대안학력 취득 여부 등 포함)       · 대학(교)·대학원(학점은<br>또는 독학사 학위 포함)         • 기초문해 초등 학력 인정       · 해외 석·박사학위 |                                      |  |  |
| 3. 경력                                 | 직업상의 경험 및 근무연한                                                                                                    |                                      |  |  |
| <mark>4.</mark> 자격증                   | 국가기술자격, 국가전문자격, 국가공인 민간자격, 민간자격                                                                                                    |                                      |  |  |
| 5. 분야별 평생교육 이수실적                      | 평생교육기관별 평가인정 학습과정(평생교육프로그램)                                                                                                    |                                      |  |  |
| 6. 특기사항                               | 기타 교육 · 연수, 외국어, 독서, 간행물, 자원봉사활동, 수상경력, 특허 등                                                                                                    |                                      |  |  |
| ※ 표의 파란 글씨는 학습자가 등<br>이력증명서"로 발급 가능합니 | 등록한 학습이력에 대한 사실 확인을 통<br>다. 그 외 사항은 "평생학습이력철"로민                                                                                                    | 하여 승인 가능한 사항으로 "평생학습<br>! 발급이 가능합니다. |  |  |

# HTTP://WWW.ALL.GO.K R

📱 학습계좌 개설부터 평생학습이력증명서 발급까지...

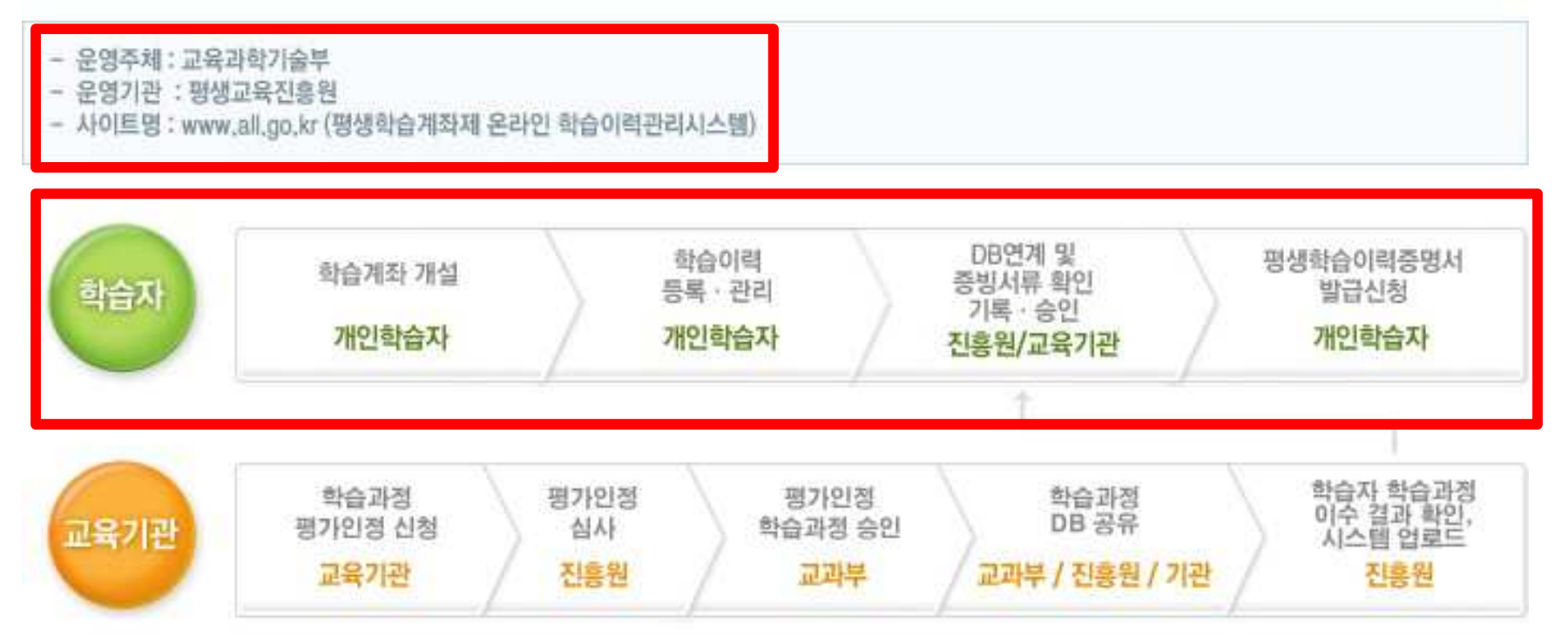

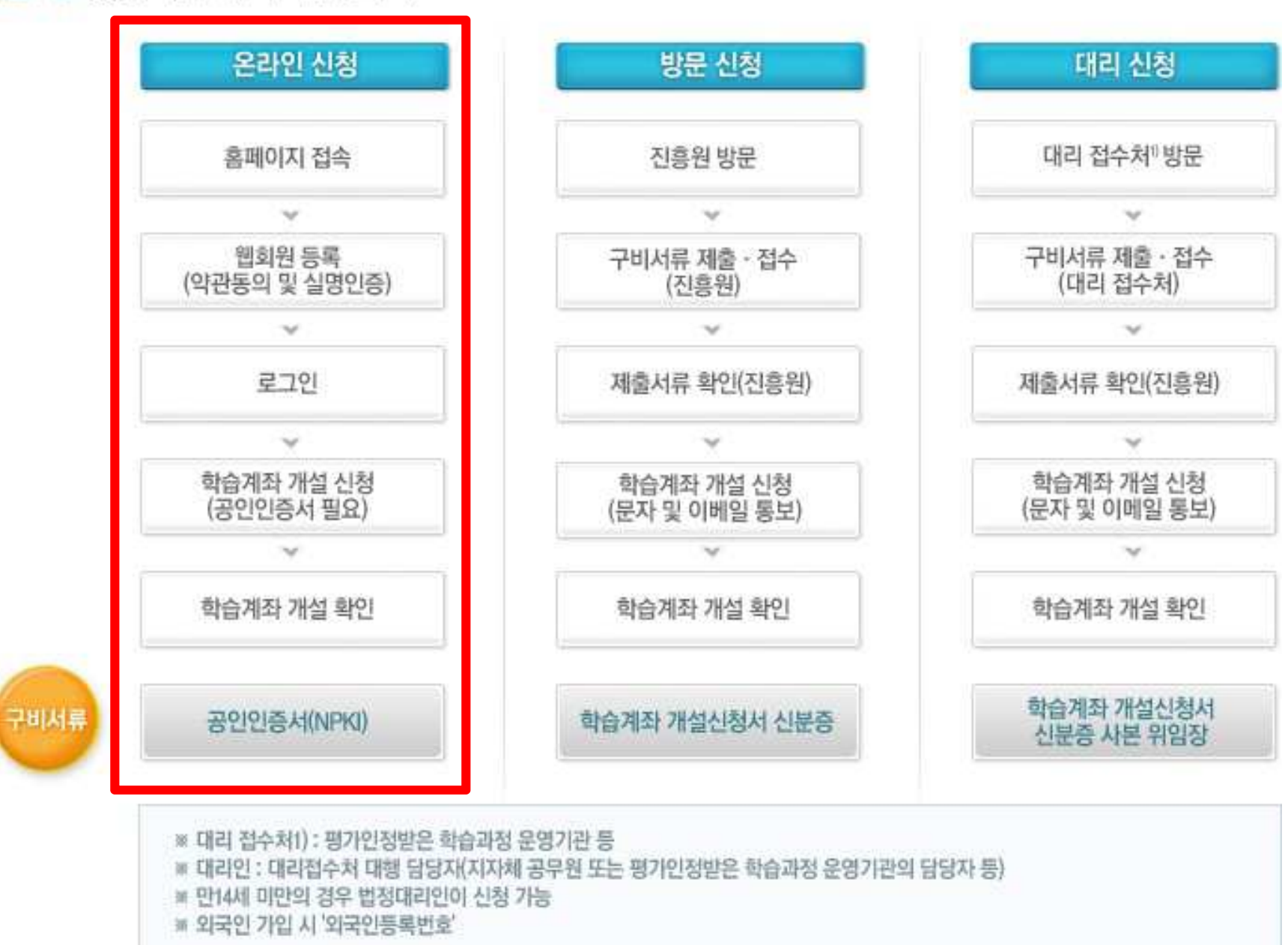

STEP1. 평생학습계좌 개설하기

#### 온라인 등록 방문 등록 학습이력 등록 진흥원 방문 ~ ~ 증빙서류 스캔 이미지 첨부 또는 학습이력 등록 신청서 작성 중빙서류 우편 제출 및 증빙서류 제출 $\sim$ $\sim$ 제출서류 진위 확인(진흥원) 제출서류 진위 확인(진흥원) ~ ~ 학습이력 승인(진흥원) 학습이력 승인(진흥원) $\mathbf{v}$ ~ 학습이력 등록 확인 문자 및 이메일 통보(진흥원) 학습 증빙 서류 학습이력 등록 신청서 자격 / 면허 증빙 서류 신분증 각종 학습이력 관련 증빙서류 학습이력 증빙 서류 # 만 14세 미만의 경우 법정대리인이 신청 가능 m 외국인 가입시 '외국인등록번호'로 등록 가능 ※ 학습계좌 취소 절차 - 온라인 취소 : 개설된 학습계좌는 [나의 학습계좌 〉 학습계좌현황 〉 학습계좌해지] 메뉴를 통해 취소가 가능하며, 이때 누적된 개인정보 및 학습이력 정보는 모두 삭제됨. - 방문 취소(대리 취소 포함): 개설시와 동일한 절차로 계좌 취소 가능함.

#### STEP2. 평생학습이력 등록 및 관리하기

구비서류

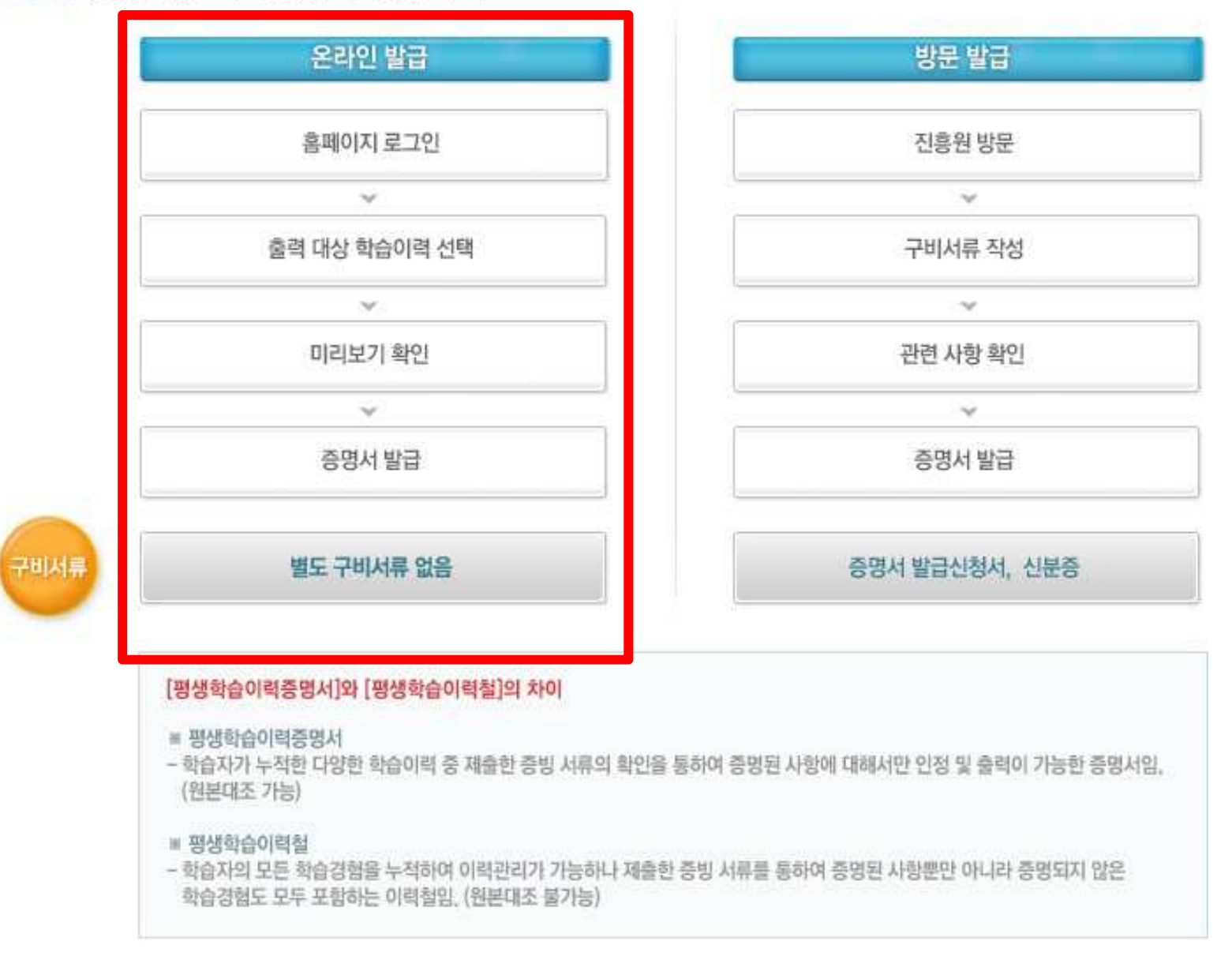

STEP3. 평생학습이력증명서 발급하기

| 1984                            | 은 문서 영화 : ()             | 000-0000                                        | 0000-000                  | (Ö)                |                    |            |                    | ▶ 누가 발급하나요?                       |
|---------------------------------|--------------------------|-------------------------------------------------|---------------------------|--------------------|--------------------|------------|--------------------|-----------------------------------|
|                                 |                          |                                                 | 평생호                       | 남습이락               | 역증명사               | 1          |                    | → 개인이 등록한 학습이력은<br>국가에서 아저하게 과리하고 |
| 1. 인적사항                         |                          |                                                 |                           |                    | 위기에서 관련에게 관력이-     |            |                    |                                   |
| 성명<br>하습력<br>주민당<br>주소<br>2. 협력 | [과번 호]하면<br>- 역년 호<br>사람 | 유명동<br>2012-128496<br>0:00:0000<br>(150-871) 세ન | 7<br>-000000<br>84 영동포구 국 | 0<br>श्रम् = 682 1 | <u>제구 산인표 라</u> 코에 | 이빌딩 3~/?중) |                    | 필요시 평생교육진흥원정<br>명의로 발급 가능합니다.     |
| -                               | - 112 FILE               | 612/2/T.eft                                     | 312                       | 201/25             | NAT: NI            | 신자         | 100.010            |                                   |
| 1                               | 소기학교                     | 0021412                                         | **                        | 0000               | 00.00              | 100        | 00시코 유장            | 말급 예정                             |
| 1                               | 충학교                      | 00충화교                                           | -                         | 0000               | 00:00              | -          | 0.0 시코 \$1         |                                   |
| - 2                             | - 파일 학교<br>- 학사          | 00고인학교<br>000대학교                                | 경영교육학                     | 0000               | 00.00              | 3.54.5     | 005교육생<br>000대학교총장 |                                   |
| 6                               | 생사                       | 000개화교                                          | 관광교육학                     | .0000,             | 00.00              | 3.54.5     | 0.00개학교통장          | ▶ 인제무터 말급 가능안가요?                  |
| 3.자격                            | 0.                       |                                                 |                           |                    | -111               |            |                    | → 등록한 학습이력의 사실 횢                  |
| 世生                              |                          | 비구석                                             | 사가준영                      | (中)                | 444                | Q          | <u>방금</u> /(관      |                                   |
| 1                               | 7                        | /기술다려<br>stata                                  | 00 dd                     | 00선법가사 0000,0000   |                    |            | 한국산법선적 공단          | 인을 거져 승인 저리 우 말는                  |
| 3                               | 寻州县                      | 101022-074                                      | 78                        | 8 1                | 0000.00            | 1.00       | 13(2)(4)(8)        |                                   |
| 4. 학습<br>41평개                   | 이력<br>2명프로그램             |                                                 |                           |                    | -                  |            |                    | 기능입니다.                            |
| 10.2                            | 39.72                    | 1日秋年前110                                        | 418                       | 3                  | 制件                 |            | 3.2/24             | ▶ 밀급 미용은 어떻게 되나요?                 |
| 1                               | 생인문제                     | 기초(기초문제)                                        |                           | 207.3.1            | ~ 2007, [2,3]      | 180        | 0000               | 베드이비아이 아스마리                       |
| 2                               | 과학교                      | 敏금정고사)                                          | 3                         | 10                 | 2,7.1              | 10-1       | 0000               | ] → 별도의 미중은 없습니다.                 |
| 42 독학                           | 미위제                      |                                                 |                           |                    |                    |            |                    |                                   |
| 면호                              | -                        | 24 <del>44</del>                                | 4041                      | 149                | 전관                 | H.         | 中午期間               | ▶ 에디에 화요한 수 에 LO2                 |
| 1                               | 54                       | - 되어 있음                                         | 0000.0                    | 00_00              | 0.00               | 6          | 00                 | > 어디에 철승일 두 갔다요!                  |
| 43 핵점                           | <b>2</b> 勝利              |                                                 |                           |                    |                    |            |                    | → 상급 학교 진학 자격 및                   |
| 77.2                            | ***                      | 54 <del>4</del> ¥                               | \$H2/4F-1                 | 144                | 전문                 |            | 아수11명              |                                   |
| 1                               | 24                       | রূপ গ্রত                                        | 0000.00.00                |                    | 0,00 000           |            | 00-                | 조·숭능 학력 쥐늑, 쥐인                    |
|                                 |                          |                                                 | 평생교                       | 육진흥                | 원장(언               |            | 2:0000±0±0<br>1/4  | 등을 위한 증빙자료로 제출<br>활용이 가능합니다.      |
|                                 |                          |                                                 |                           | - Steel            | 24.25              |            | 1000               | * 승명지는 실시간 현론내소 가능                |